# Elektroninių varžytynių ir aukcionų portalas (EVAP)

Naudotojo instrukcija

2015 m. liepos 10 d. Versija 1.0

## Turinys

| 1.  | Elektroninių varžytynių ir aukcionų portalas                                      | 3  |
|-----|-----------------------------------------------------------------------------------|----|
| 2.  | Visų varžytynių ir aukcionų sąrašas ir varžytynių arba aukciono paieška           | 5  |
| 3.  | Varžytynių ir aukciono peržiūra                                                   | 9  |
| 4.  | Prisijungimas prie sistemos                                                       | 14 |
| 5.  | Asmeninių duomenų tvarkymas – Mano duomenys                                       | 17 |
| 6.  | Registracija i varžytynes arba aukcioną                                           | 20 |
| 6   | 6.1. Registracija į varžytynes / aukcioną – 1 žingsnis –Informacija apie dalyvius | 21 |
|     | 6.1.1. Asmeninės dalyvio informacijos ir banko sąskaitos duomenų pildymas         | 22 |
|     | 6.1.2. Atstovaujamų asmenų duomenų pildymas                                       | 23 |
| 6   | 6.2. Registracija į varžytynes / aukcioną – 2 žingsnis – Tvarka                   | 26 |
| 6   | 6.3. Registracija į varžytynes – 3 žingsnis – Mokėjimas                           |    |
| 6   | 6.4. Registracija į aukcioną – 3 žingsnis – Dokumentai                            |    |
| 7.  | Mano varžytynių ir aukcionų sąrašas ir varžytynių arba aukciono paieška           |    |
| 8.  | Padidinti kainą varžytynėse / aukcione rankiniu būdu                              |    |
| 9.  | Ivesti automatinio kainos kėlimo parametrus                                       | 37 |
| 10. | Keisti automatinio kainos kėlimo parametrus                                       | 41 |
| 11. | Atšaukti automatinio kainos kėlimo parametrus                                     | 42 |
| 12. | Automatinis kainos didinimas                                                      | 44 |
| 13. | Peržiūrėti savo pasiūlytų kainų istorija                                          | 45 |
| 14. | Varžytynių / aukciono pabaiga                                                     | 47 |
| 15. | Laimėtų varžytynių ir aukcionų sąrašas ir varžytynių arba aukciono paieška        | 49 |

#### 1. Elektroninių varžytynių ir aukcionų portalas

Elektroninių varžytynių ir aukcionų portalą (toliau – EVAP) galima pasiekti internetiniame puslapyje https://www.evarzytynes.lt:

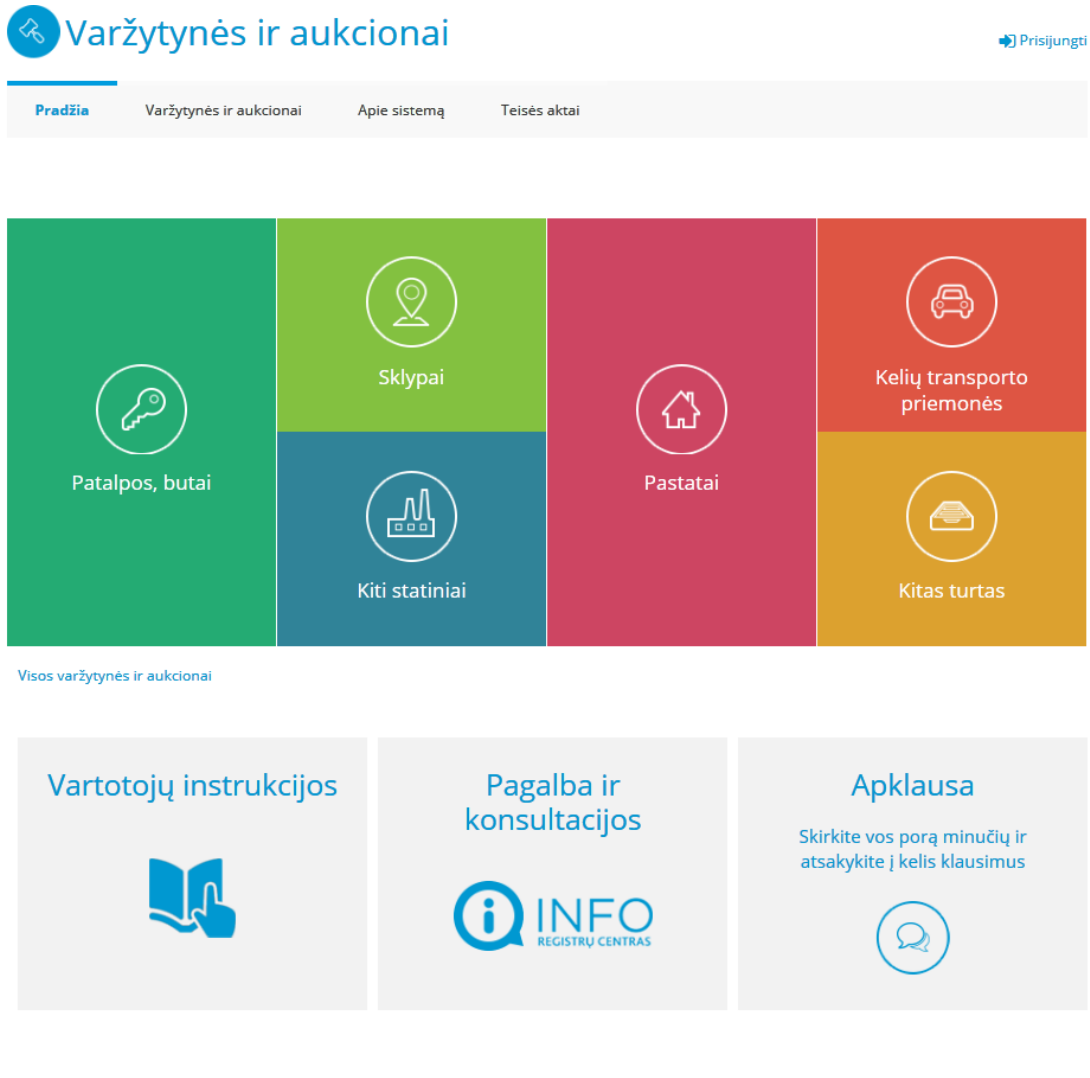

Projekte dalyvauja

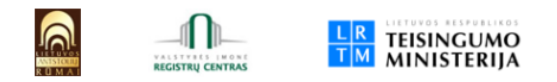

Tituliniame puslapyje matyti pagrindiniai turto tipai/potipiai, kuriuos galima įsigyti iš varžytynių / aukcione. Paspaudus **turto bloką**, atidaromas **bendras varžytynių ir aukcionų sąrašas**, kuriame rodomos tik atitinkamos varžytynės / aukcionai, kurie yra filtruoti pagal pasirinkto bloko paieškos kriterijus.

Paspaudus reklamjuostę **Naudotojų instrukcijos**, atidaromas puslapis, kuriame galima rasti EVAP naudotojo instrukciją bei kitą pagalbinę medžiagą.

Paspaudus reklamjuostę **Pagalba ir konsultacijos**, atidaromas puslapis http://info.registrucentras.lt, kuriame galima pasikonsultuoti bendrais valstybės įmonės Registrų centro teikiamų paslaugų klausimais.

Paspaudus reklamjuostę **Apklausa**, atidaromas puslapis, kuriame pateikiama apklausa, kurioje naudotojas gali pareikšti savo nuomonę apie paslaugą.

Paspaudus meniu punktus, atidaromi atitinkami puslapiai, kuriuose pateikiama reikiama informacija arba funkcionalumas, susijęs su varžytynėmis / aukcionais.

#### 2. Visų varžytynių ir aukcionų sąrašas ir varžytynių arba aukciono paieška

Bendrą varžytynių ir aukcionų sąrašą galima pasiekti internetiniame puslapyje https://www.evarzytynes.lt pasirinkus meniu Varžytynės ir aukcionai.

Bendras varžytynių ir aukcionų sąrašas yra pasiekiamas tiek prisijungusiam, tiek ir neprisijungusiam naudotojui.

Atidarius puslapį, rodomi keturi pagrindiniai paieškos laukai:

- **Turto tipas** (galima pasirinkti iš reikšmių aibės: kelių transporto priemonės, kilnojamasis turtas, nekilnojamasis turtas),
- **Turto potipis** (rodomi turto potipiai. Jeigu paieškos laukas **Turto tipas** yra užpildytas, rodomi tik tam turto tipui priklausantys turto potipiai),
- Būsena (galima pasirinkti iš reikšmių aibės: vyksta, baigta, įvyko, neįvyko, atšaukta. Kaip numatytoji yra pasirinkta būsena Vyksta. Pašalinti būsenos iš paieškos kriterijaus negalima, būsena visada turi būti pasirinkta),
- Varžytynių / aukcionų rūšis (galima pasirinkti iš reikšmių aibės: antstolių varžytynės, bankroto administratorių varžytynės, Turto banko aukcionai, savivaldybių aukcionai, Turto banko vykdomi kitų institucijų turto aukcionai).

| 🔦 Va    | Varžytynės ir auk |                 | kcionai       |              |  | 🕞 Atsijungti |
|---------|-------------------|-----------------|---------------|--------------|--|--------------|
| Pradžia | Varžytyné         | ès ir aukcionai | Apie sistemą  | Teisės aktai |  |              |
| Visos   | Mano              | Laimėtos        | Mano duomenys |              |  |              |

Pradžia > Varžytynės ir aukcionai > Visos

## Varžytynės ir aukcionai

| Turto tipas      |   | Turto potipis |   | Būsena |   | Varžytynių / aukcionų rū | šis       |
|------------------|---|---------------|---|--------|---|--------------------------|-----------|
| Pasirinkite      | ~ | Pasirinkite   | Ŧ | Vyksta | Ŧ | Pasirinkite              | Ŧ         |
| <b>Q</b> leškoti |   | 🗙 Išvalyti    |   |        |   | Išplėstinė               | paieška 🗸 |

Paspaudus nuorodą Išplėstinė paieška, parodomi papildomi paieškos laukai:

- Varžytynių arba aukciono numeris,
- Savivaldybė (galima pasirinkti iš Lietuvos savivaldybių sąrašo),
- **Miestas** (rodomi Lietuvos miestai. Jeigu paieškos laukas **Savivaldybė** yra užpildytas, rodomi tik tai savivaldybei priklausantys miestai),
- Varžytynių / aukciono tipas (galima pasirinkti iš reikšmių aibės: pirmosios, pakartotinės, antrosios, antrosios pakartotinės ir t. t.),
- Pradinė turto pardavimo kaina nuo,
- Pradinė turto pardavimo kaina iki,
- Varžytynių / aukciono pradžia,

Spausdinti

- Varžytynių / aukciono pabaiga,
- **Paskelbta** (galima pasirinkti iš reikšmių aibės, kuri nurodo, kada varžytynės / aukcionas buvo paskelbti: šiandien, šią savaitę, šį mėnesį),
- **Pabaigos laikotarpis** (galima pasirinkti iš reikšmių aibės, kuri nurodo, kada varžytynės / aukcionas baigėsi: šiandien, šią savaitę, šį mėnesį):

| Turto tipas                       | Turto potipis                     | Būsena             | Varžytynių / aukcionų rūšis |
|-----------------------------------|-----------------------------------|--------------------|-----------------------------|
| Pasirinkite •                     | Pasirinkite •                     | Vyksta 👻           | Pasirinkite •               |
| Varžytynių / aukciono numeris     | Savivaldybė                       | Miestas            | Varžytynių tipas            |
|                                   | Pasirinkite                       | Pasirinkite •      | Pasirinkite •               |
| Pradinė turto pardavimo kaina nuo | Pradinė turto pardavimo kaina iki | Varžytynių pradžia | Varžytynių pabaiga          |
|                                   |                                   | <b></b>            | <b>#</b>                    |
| Paskelbta                         | Pabaigos laikotarpis              |                    |                             |
| Pasirinkite                       | Pasirinkite                       |                    |                             |
| <b>Q</b> leškoti                  | 🕱 Išvalyti                        |                    | Išplėstinė paieška 🔨        |

Įvedus / pasirinkus reikšmę paieškos lauke (-uose) ir paspaudus mygtuką **Ieškoti**, sistema atlieka paiešką.

Svarbu: jeigu yra užpildomas paieškos laukas **Varžytynių arba aukciono numeris**, paieška pagal kitus paieškos kriterijus yra negalima. Parodomas pranešimas ir sistema atlieka paiešką tik pagal numerį:

| Turto tipas                          | Turto potipis                     | Būsena             | Varžytynių / aukcionų rūšis |
|--------------------------------------|-----------------------------------|--------------------|-----------------------------|
| Pasirinkite                          | Pasirinkite •                     | Vyksta *           | Pasirinkite •               |
| Varžytynių / aukciono numeris        | Savivaldybė                       | Miestas            | Varžytynių tipas            |
| 02482                                | Pasirinkite •                     | Pasirinkite •      | Pasirinkite •               |
| Bus ieškoma tik pagal varžytynių nr. |                                   |                    |                             |
| Pradinė turto pardavimo kaina nuo    | Pradinė turto pardavimo kaina iki | Varžytynių pradžia | Varžytynių pabaiga          |
|                                      |                                   | 曲                  | <b>m</b>                    |
| Paskelbta                            | Pabaigos laikotarpis              |                    |                             |
| Pasirinkite                          | Pasirinkite *                     |                    |                             |
| <b>Q</b> leškoti                     | X Išvalyti                        |                    | Išplėstinė paieška 🔨        |

Atlikus paiešką, naudotojui parodomi paieškos rezultatai:

|                  |                                                                                                    |                                                                               |                                                                                        | Ê                                       |
|------------------|----------------------------------------------------------------------------------------------------|-------------------------------------------------------------------------------|----------------------------------------------------------------------------------------|-----------------------------------------|
| Paskelbta        | Pabaigos laikotarpis                                                                                                    |                                                                               |                                                                                        |                                         |
| Pasirinkite      | Pasirinkite                                                                                                    |                                                                               |                                                                                        |                                         |
| <b>Q</b> leškoti | 🗙 Išvalyti                                                                                                    | _                                                                             |                                                                                        | Išplėstinė paieška 🔨                    |
|                  | <pre>1 2 3 &gt;</pre>                                                                                                    | Rūšiuoti pagal:                                                               | Pabaigos laiką                                                                         | ; greičiausiai baigsis 🔹                |
| Kiti statiniai   | Nr. 02491 Vykstančios Antstolių varžy<br>Pradžia: 2015-07-22 20:01<br>Pabaiga: 2015-08-21 20:01<br>Liko: 27 d. 5 val. 52 min.<br>Pradinė kaina: 800 Eur<br>Paskutinė siūloma kaina: – | Parduodam.<br>• Tvartas i                                                     | as turtas:<br>medinis                                                                  |                                         |
| Mopedas          | Nr. 02492 Vykstančios Antstolių varžy<br>Pradžia: 2015-07-22 20:03<br>Pabaiga: 2015-08-21 20:03<br>Liko: 27 d. 5 val. 54 min.<br>Pradinė kaina: 160 Eur<br>Paskutinė siūloma kaina: – | Parduodam<br>• Mopeda                                                         | as turtas:<br>IS KIA                                                                   |                                         |
| Kitas turtas     | Nr. 02494 Vykstančios Antstolių varžy<br>Pradžia: 2015-07-24 14:13<br>Pabaiga: 2015-08-24 14:13<br>Liko: 30 d. 4 min.<br>Pradinė kaina: 80 Eur<br>Paskutinė siūloma kaina: –          | Parduodam<br>• Mašinos                                                        | as turtas:<br>; priekaba                                                               |                                         |
|                  | Nr. 02495 Vykstančios Antstolių varžy<br>Pradžia: 2015-07-24 14:21<br>Pabaiga: 2015-08-24 14:21<br>Liko: 30 d. 12 min.<br>Pradinė kaina: 200 000 Eur<br>Paskutinė siūloma kaina: –    | Parduodam.<br>• Butas 2<br>(*) (*) Dru:<br>Druskinini<br>• MAZDA<br>• Pompa r | as turtas:<br>kamb., 50,55 k<br>skininkų sav. Drus<br>kų g. 4 / Druskin<br>6<br>ratams | t <b>v. m</b><br>ikininkų m.<br>inkų g. |

▲ 1 2 3 >

Sąraše parodomi tokie duomenys apie varžytynes / aukcionus:

- varžytynių / aukciono numeris,
- būsena,
- varžytynių / aukciono rūšis,
- pradžia,
- pabaiga,
- pradinė turto pardavimo kaina,

- paskutinė siūloma kaina (jeigu lauko reikšmė tuščia, reiškia kaina nebuvo pasiūlyta),
- parduodamo turto pavadinimas.

Jeigu varžytynės arba aukcionas turi nuotrauką (-as), pirma nuotrauka rodoma sąraše. Jeigu nuotraukos nėra, parodoma turto tipo (potipio) piktograma.

Jeigu varžytynės / aukcionas yra vykstantys, sąraše rodomas laikas, likęs iki varžytynių / aukciono pabaigos, kuris nuskaitomas sąrašo parodymo metu.

Kai nerandamos varžytynės arba aukcionas, parodomas pranešimas:

| 🖶 Pagal nurodytus kriterijus rezultatų nerasta. – | rezultatų nerasta. | Pagal nurodytus kriterijus | Ð |
|---------------------------------------------------|--------------------|----------------------------|---|
|---------------------------------------------------|--------------------|----------------------------|---|

Sąrašo įrašai gali būti rikiuojami pagal pasirinktą kriterijų:

| Turto tipas      | Turto potipis                   |                           | Būsena         |                 | Varžytynių / aukcionų rūšis          |        |
|------------------|---------------------------------|---------------------------|----------------|-----------------|--------------------------------------|--------|
| Pasirinkite      | <ul> <li>Pasirinkite</li> </ul> | ~                         | Vykst          | а               | <ul> <li>Pasirinkite</li> </ul>      | ~      |
| <b>Q</b> leškoti | 🗙 Išvalyti                      |                           |                |                 | Išplėstinė paie                      | ška 🗸  |
|                  |                                 | <b>く</b> 1 2              | 3 >            | Rūšiuoti pagal: | Pabaigos laiką: greičiausiai baigsis | -      |
|                  |                                 |                           |                |                 | Kainą: pigiausios viršuje            | ^      |
|                  | Nr 02491                        | Vykstančios Ants          | stolių varžyty | iés             | Kainą: brangiausios viršuje          |        |
|                  | 111.02451                       |                           |                |                 | Pabaigos laiką: greičiausiai baigsis |        |
|                  | Pra                             | Pradžia: 2015-07-22 20:01 |                |                 | Pabaigos laiką: vėliausiai baigsis   |        |
|                  | Pat                             | Liko: 27 d. 5 val. 52     | min.           | • Tvartas       | Pradžios laiką: naujausios viršuje   |        |
| Kiti statiniai   |                                 |                           |                |                 | Pradžios laiką: seniausios viršuje   |        |
|                  | Pradinė                         | aina: 800 Eur             |                |                 | Varžytynių numerį: A-Z               | $\sim$ |
|                  | Paskutinė siūloma l             | aina: –                   |                |                 | L                                    |        |

Sąrašo viršuje (ir apačioje) rodomi puslapių numeriai.

Norint pereiti į kitą puslapį, reikia spausti puslapio nuorodą arba mygtuką >, <.

Norint išvalyti įvestus paieškos kriterijus, reikia paspausti mygtuką **Išvalyti**. Po mygtuko paspaudimo paieškos kriterijai užpildomi numatytomis reikšmėmis.

Svarbu: varžytynės ir aukcionai visuose sąrašuose yra matomi nustatytą laiko intervalą (60 dienų) nuo momento, kai jų būsena pakeičiama į **Baigtos**, **Įvykusios**, **Neįvykusios** arba **Atšauktos**. Praėjus laiko intervalui, varžytynės / aukcionai tampa nebeprieinami.

#### 3. Varžytynių ir aukciono peržiūra

Pasirinkus varžytynių / aukciono įrašą atrinktų varžytynių ir aukcionų sąraše, parodomi pasirinktų varžytynių / aukciono duomenys. Pateikiami tokie duomenys: **Pagrindiniai duomenys**, **Kontaktiniai duomenys**, **Parduodamas turtas** (rodomas kiekvieno turto vieneto aprašymas).

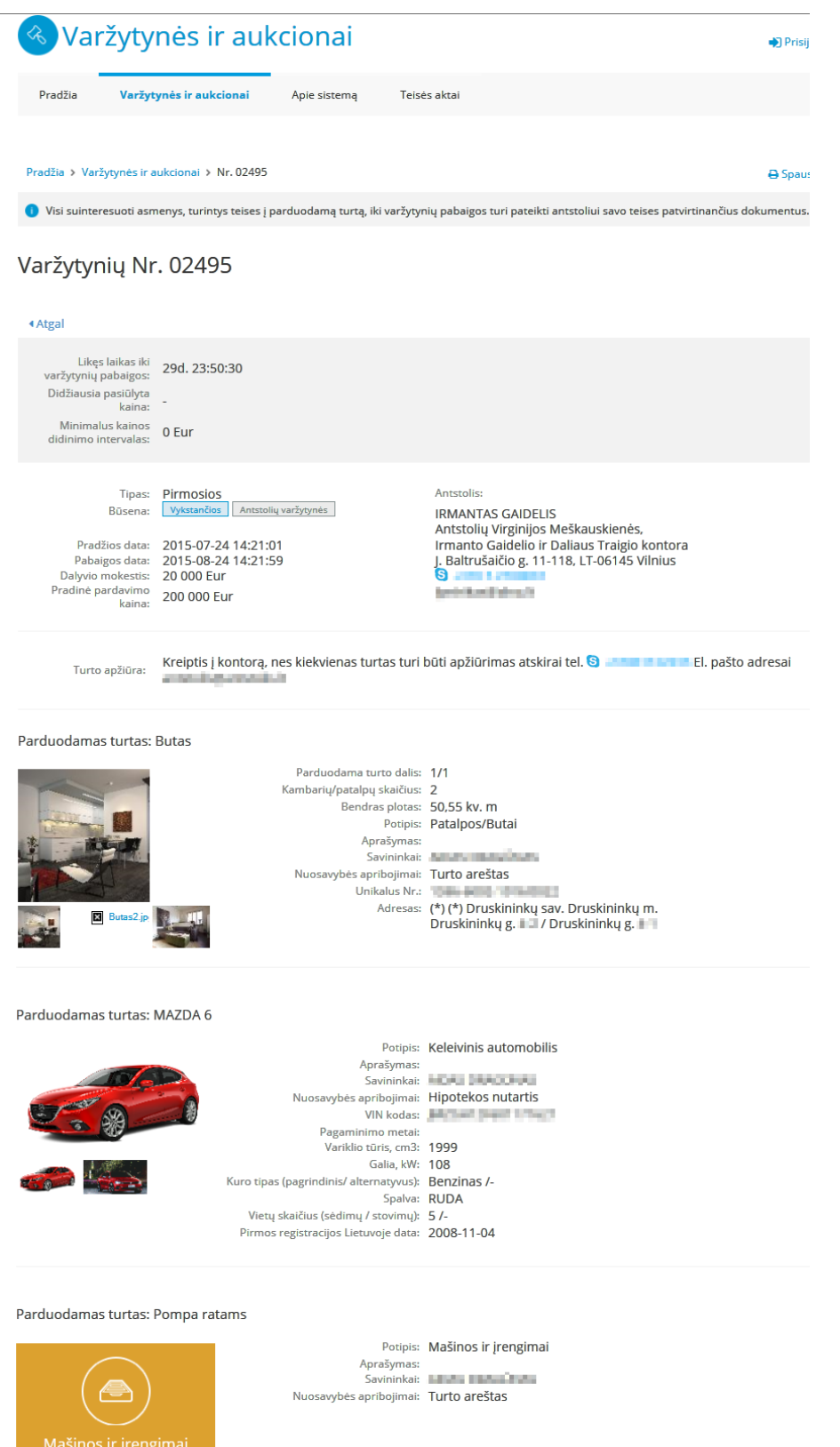

Jeigu iš varžytynių / aukciono parduodamas NTR registruotas turtas, turto vieneto NTR išrašą peržiūrėti gali tik prie sistemos prisijungęs naudotojas (neprisijungusiam naudotojui tokia galimybė neprieinama).

Parduodamas turtas: Butas

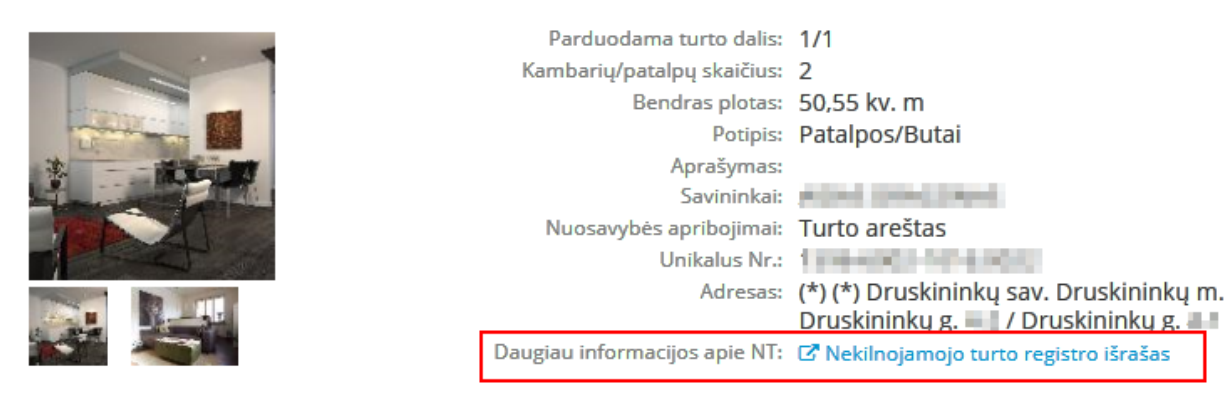

Jeigu varžytynėse / aukcione yra nuotraukų, paspaudus mažesnę nuotrauką nuotraukų sąraše, ji rodoma, kaip didesnė nuotrauka nuotraukų sąraše. Padidintą nuotraukos vaizdą galima pamatyti paspaudus didesnę nuotrauką nuotraukų sąraše:

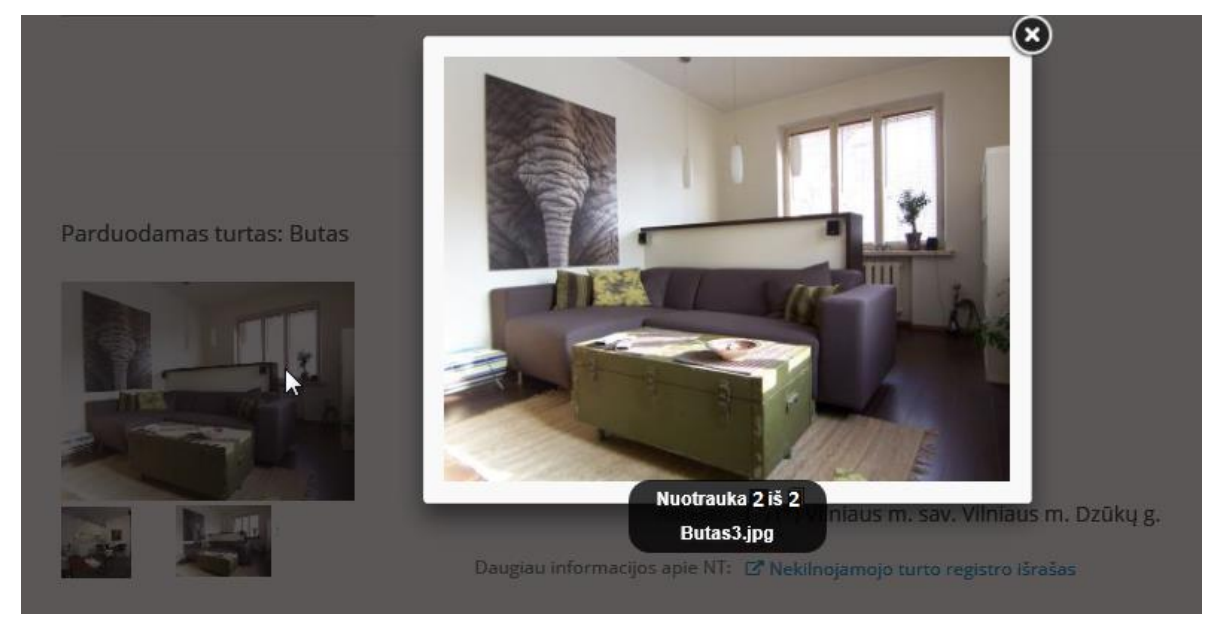

Jeigu varžytynės / aukcionas buvo sukurti kitų pagrindu (t. y. praeityje varžytynės / aukcionas neįvyko arba buvo atšaukti ir jų pagrindu buvo sukurtos pakartotinės / antrosios varžytynės arba pakartotinis aukcionas), rodomas varžytynių / aukciono, kurių pagrindu buvo sukurtos varžytynės / aukcionas, numeris.

## Varžytynių Nr. 02483

| <ul> <li>Atgal</li> </ul>                                                                                                    |                                                                                                    |                                                                                                    |
|----------------------------------------------------------------------------------------------------|----------------------------------------------------------------------------------------------------|----------------------------------------------------------------------------------------------------|
| Likęs laikas iki<br>varžytynių pabaigos:<br>Didžiausia pasiūlyta<br>kaina:<br>Minimalus kainos<br>didinimo intervalas:            | 15d. 19:57:52<br>-<br>0 Eur                                                                                                    |                                                                                                    |
| Tipas:<br>Būsena:<br>Varžytynių pagrindas<br>Pradžios data:<br>Pabaigos data:<br>Dalyvio mokestis:<br>Pradinė pardavimo<br>kaina: | Pirmosios pakartotinės           vykstančios         Antstolių varžytynės           00153         2015-07-21 10:38:52           2015-08-10 10:38:59         0,20 Eur           2 Eur         2 | Antstolis:<br>IRMANTAS GAIDELIS<br>Antstolių Virginijos Meškauskienės,<br>Irmanto Gaidelio ir Daliaus Traigio kontora<br>J. Baltrušaičio g. 11-118, LT-06145 Vilnius |

Paspaudus numerį, parodomi tų varžytynių / aukciono duomenys.

Jeigu naudotojas nėra užsiregistravęs kaip dalyvis ir varžytynės / aukcionas yra vykstantys, yra parodomas laikas, likęs iki pabaigos (skaičiavimas rodomas sekundės tikslumu), ir visų būsenų varžytynėms / aukcionams rodoma didžiausia pasiūlyta kaina (jeigu lauko reikšmė tuščia, reiškia kaina nebuvo pasiūlyta).

## Varžytynių Nr. 02495

| <ul> <li>Atgal</li> </ul>                                                            |                                                                         |                                                                                                 |
|--------------------------------------------------------------------------------------|-------------------------------------------------------------------------|-------------------------------------------------------------------------------------------------|
| Likęs laikas iki<br>varžytynių pabaigos:                                             | 29d. 23:50:30                                                           |                                                                                                 |
| Didžiausia pasiūlyta<br>kaina:                                                       | -                                                                       |                                                                                                 |
| Minimalus kainos<br>didinimo intervalas:                                             | 0 Eur                                                                   |                                                                                                 |
| Tipas:<br>Būsena:                                                                    | Pirmosios<br>Vykstančios Antstolių varžytynės                           | Antstolis:<br>IRMANTAS GAIDELIS<br>Antstolių Virginijos Meškauskienės,                          |
| Pradžios data:<br>Pabaigos data:<br>Dalyvio mokestis:<br>Pradinė pardavimo<br>kaina: | 2015-07-24 14:21:01<br>2015-08-24 14:21:59<br>20 000 Eur<br>200 000 Eur | Irmanto Gaidelio ir Daliaus Traigio kontora<br>J. Baltrušaičio g. 11-118, LT-06145 Vilnius<br>S |

Jeigu naudotojas yra užsiregistravęs kaip dalyvis ir varžytynės / aukcionas yra vykstantys, naudotojo galimi veiksmai aprašyti 8 skyriuje Padidinti kainą varžytynėse / aukcione rankiniu būdu..

Jeigu varžytynės / aukcionas yra baigti ir yra laimėtojas, rodoma didžiausia pasiūlyta kaina. Varžytynių / aukciono laimėtojui papildomai rodomi apmokėjimo už nupirktą turtą duomenys (kam, kiek ir kur turi būti sumokėta):

Pradžia > Varžytynės ir aukcionai > Laimėtos > Nr. 02486

🖨 Spausdinti

🕕 Visi suinteresuoti asmenys, turintys teises į parduodamą turtą, iki varžytynių pabaigos turi pateikti antstoliui savo teises patvirtinančius dokumentus.

#### Varžytynių Nr. 02486

| < Atgal                                                                                            |                                                                                                    |                                                                                                    |
|----------------------------------------------------------------------------------------------------|----------------------------------------------------------------------------------------------------|----------------------------------------------------------------------------------------------------|
| Laimėtos varžytynės:<br>Didžiausia pasiūlyta<br>kaina:<br>Minimalus kainos<br>didinimo intervalas: | Taip<br>48 100 Eur Laimite<br>Mano pasiūlytų kainų istorija<br>48 Eur                                                                |                                                                                                    |
| APMOKĖJIMAS UŽ NUPIRI                                                                              | KTĄ IŠ VARŽYTYNIŲ TURTĄ                                                                                                    |                                                                                                    |
| Antstolio vardas,<br>pavardė<br>Depozitinės sąskaitos                                              | IRMANTAS GAIDELIS                                                                                                    |                                                                                                    |
| numeris<br>Malvàsia a avera                                                                        | 42 200 Eur                                                                                                    |                                                                                                    |
| Mokėjimo paskirtis                                                                                 | 43 500 Eur<br>Už varžytynėse Nr. 02486 nupirktą turtą.                                                                               |                                                                                                    |
| Tipas:<br>Būsena:<br>Pradžios data:<br>Pabaigos data:                                              | Pirmosios           Baigtos         Antstolių varžytynės           2015-07-22         19:46:12           2015-07-24         19:02:36 | Antstolis:<br>IRMANTAS GAIDELIS<br>Antstolių Virginijos Meškauskienės,<br>Irmanto Gaidelio ir Daliaus Traigio kontora<br>J. Baltrušaičio g. 11-118, LT-06145 Vilnius |
| Registracijos būsena:<br>Dalyvio mokestis:<br>Pradinė pardavina                                    | Patvirtinta Peržiūrėti registraciją<br>4 800 Eur<br>48 000 Eur                                                                       | Specification in a second second second second second second second second second second second second second s                                                      |

ir antstolių varžytynėse papildomai rodomi apmokėjimo už juridinio fakto, įgijus nekilnojamąjį turtą, įregistravimą nekilnojamojo turto registre duomenys (kam, kiek ir kur turi būti sumokėta):

| APMOKĖJIMAS UŽ NUPIRI                                                                                                    | (ΤΑ ΙŠ VARŽYTYNIŲ TURTĄ                                                                                                    |
|----------------------------------------------------------------------------------------------------|----------------------------------------------------------------------------------------------------|
| Antstolio vardas,<br>pavardė<br>Depozitinės sąskaitos<br>numeris<br>Mokėtina suma<br>Mokėjimo paskirtis                                                                                                    | IRMANTAS GAIDELIS<br>144 000 Eur<br>Už varžytynėse Nr. 02488 nupirktą turtą.                                                                                                    |
| APMOKĖJIMAS UŽ JURIDIN                                                                                                    | NO FAKTO, ĮGIJUS NEKILNOJAMĄJĮ TURTĄ, ĮREGISTRAVIMĄ NEKILNOJAMOJO TURTO REGISTRE                                                                                                    |
| Gavėjas<br>Gavėjo kodas<br>Gavėjo sąskaitos<br>numeris<br>Gavėjo bankas<br>Įmokos kodas<br>Kliento kodas gavėjo<br>informacinėje sistemoje<br>Mokėtina suma<br>Mokėjimo paskirtis<br>Apmokėjimui skirtas<br>terminas | Valstybės įmonė Registrų centras<br>124110246<br>LT607300010134539334<br>AB "Swedbank"<br>88012<br>02488<br>2,90 Eur<br>Už juridinio fakto apie sudarytą iš varžytynių perleidimo sandorį įregistravimą Nekilnojamojo turto registre,<br>varžytynių Nr. 02488<br>2015-09-10 |
| Tipas:<br>Būsena:                                                                                                    | Pirmosios Antstolis:<br>Baigtos Antstolių varžytynės IRMANTAS GAIDELIS                                                                                                    |

IRMANTAS GAIDELIS

Jeigu antstolio varžytynės yra atšauktos, naudotojams suteikiama galimybė susipažinti su antstolio patvarkymu dėl varžytynių atšaukimo.

#### 4. Prisijungimas prie sistemos

Prie Elektroninių varžytynių ir aukcionų portalo prisijungiama internetiniame puslapyje https://www.evarzytynes.lt paspaudus nuorodą **Prisijungti** (veiksmą galima atlikti iš bet kurio puslapio, jeigu naudotojas dar nėra prisijungęs).

| 🔦 Vai   | ržytynės ir aul         | cionai       |              | ◆ <u>Prisijungti</u> |
|---------|-------------------------|--------------|--------------|----------------------|
| Pradžia | Varžytynės ir aukcionai | Apie sistemą | Teisės aktai |                      |

```
Pradžia > Varžytynės ir aukcionai
```

🖶 Spausdinti

Atidaromas tinklalapis ipasas.lt. Ipasas.lt lange galimi šie prisijungimo būdai:

- su sertifikatu;
- su asmens identifikacine kortele (daugiau informacijos žr. http://www.nsc.vrm.lt/, paspausti D.U.K.);
- per Skaitmeninio sertifikavimo centrą (daugiau informacijos žr. http://www.ssc.lt/, Apie sertifikatus);
- su mobiliuoju parašu (kreiptis į savo mobiliojo ryšio tiekėją);
- su savo identifikacine kortele, jeigu kortelėje yra speciali schema (reikalingas kortelių skaitymo įrenginys);
- per elektroninę bankininkystę:

| lūs jungiatės prie šio<br>perduoti svetainei sa | s interneto svetainės: VĮ R<br>Ivo asmens duomenis. 🛛 🔞 | egistrų centras, Elektroninė Varžytin        | n <b>ių Sistema</b> . Prisijungdami Jūs sutinkate<br>ATŠAUKTI PASIRINKIMĄ |
|-------------------------------------------------|---------------------------------------------------------|----------------------------------------------|---------------------------------------------------------------------------|
| iPasas.lt                                       | TAPATYBĖS NUSTATYMAS INTE                               | RNETE                                        |                                                                           |
| Pa <mark>sirin</mark> ki                        | te prisijung                                            | simo būdą:                                   |                                                                           |
|                                                 | <b>s parašas</b> (?)<br>elektroninis parašas            | Kriptografinė USB laikmena                   | a Lustinė kortelė                                                         |
| Jūsų asm                                        | ens kodas                                               | Prijunkite USB laikmeną prie<br>kompiuterio. | Prijunkite lustinę kortelę prie<br>kompiuterio.                           |
| U                                               | NGTIS                                                   | JUNGTIS                                      | JUNGTIS<br>Geriausia su 🥏 elektroninis.lt                                 |
| Elektroping                                     | bankininkustó ir                                        | kiti būdai 🔿                                 |                                                                           |
|                                                 | Danske Bank                                             |                                              |                                                                           |
| Citadele<br>SEB                                 | ŠIAULIŲ 💕 BANKAS                                        |                                              | Norded                                                                    |

Jeigu besijungiantis naudotojas turi pasirinkti, kokiu vaidmeniu jis turi prisijungti, atidaromas ipasas.lt langas, kuriame pateikiamas vaidmens pasirinkimas:

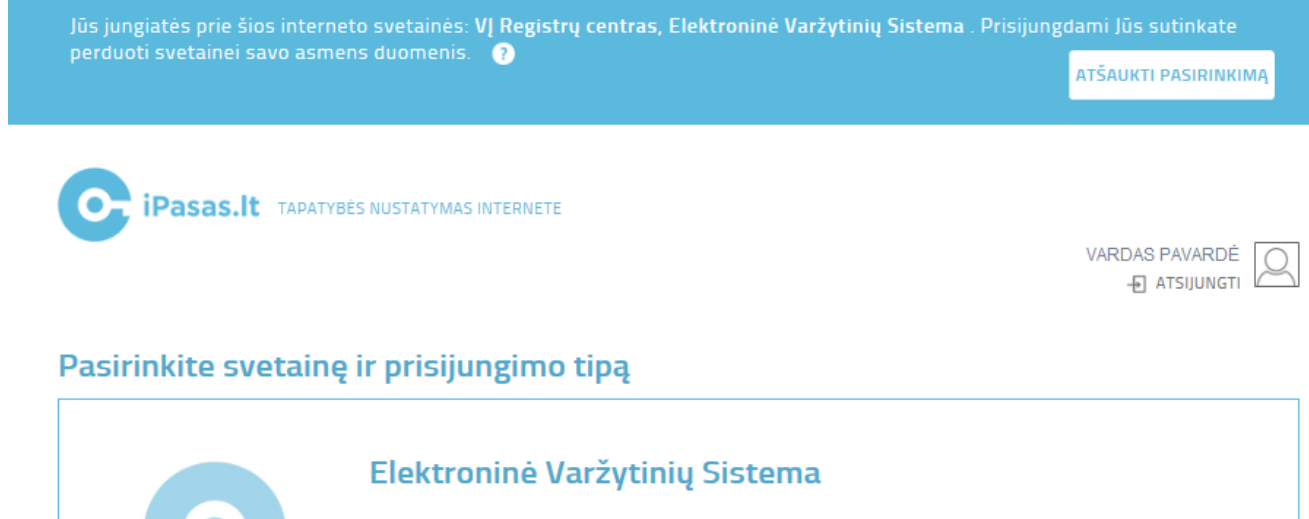

| PRISIJUNGTI | Fizinis asmuo                                      |
|-------------|----------------------------------------------------|
| PRISIJUNGTI | Įgaliotinis UAB "Prisijungimas" asm.k. 111111113   |
| PRISIJUNGTI | Vadovas Medžiotojų klubas "Alys", asm.k. 178324061 |
|             |                                                    |

Po prisijungimo naudotojas grąžinamas į EVAP. EVAP rodomi prisijungusio naudotojo duomenys:

| 🔦 Va    | 🗞 Varžytynės ir aukcionai |                 |               | The second second participation of the second second second second second second second second second second se | Atsijungti |  |
|---------|---------------------------|-----------------|---------------|----------------------------------------------------------------------------------------------------|------------|--|
| Pradžia | Varžytyn                  | ės ir aukcionai | Apie sistemą  | Teisės aktai                                                                                                    |            |  |
| Visos   | Mano                      | Laimėtos        | Mano duomenys |                                                                                                    |            |  |

Prisijungus prie sistemos su elektronine prisijungimo laikmena, elektroninė laikmena visą laiką turi būti prijungta prie PC (angl. *personal computer*). Baigus darbą laikmena turi būti išimta iš PC lizdo, apsaugant informacinę sistemą nuo kitų asmenų nesankcionuoto prisijungimo.

Pasirašymo galimybės :

- 1. Galima prisijungti su mobiliuoju parašu ir pasirašyti dokumentus.
- 2. Galima prisijungti su asmens tapatybės kortele ir pasirašyti dokumentus, jeigu kortelė turi tokią funkciją.
  - 3. Prisijungus su sertifikatu galima pasirašyti dokumentus su mobiliuoju parašu.

Pasibaigus Registrų centre įsigyto sertifikato galiojimo laikui, reikia atvykti į Registrų centro padalinį sertifikato galiojimo pratęsimui. Pratęsus sertifikato galiojimo laiką, galima iš karto toliau dirbti su EVAP.

Labai svarbu: dėl saugumo, baigus darbą ar darbo vietą palikus ilgesniam laikui, būtina ištraukti sertifikato laikmeną iš kompiuterio lizdo.

#### 5. Asmeninių duomenų tvarkymas – Mano duomenys

Skyriuje **Mano duomenys** gali būti tvarkoma bendra prisijungusio naudotojo kontaktinė ir banko sąskaitų informacija, kuri vėliau gali būti naudojama skirtingose varžytynėse/aukcionuose. Jeigu asmuo prisijungęs kaip fizinis asmuo, tvarkomi fizinio asmens duomenys, jeigu asmuo prisijungęs kaip juridinio asmens vadovas (kuratorius ir pan.), tvarkomi juridinio asmens duomenys. Duomenis gali tvarkyti tik prie sistemos prisijungęs naudotojas (žr. 4 skyrių "Prisijungimas prie sistemos").

Skyrius pasiekiamas meniu pasirinkus punktą **Mano duomenys** arba registracijos į varžytynes pirmame žingsnyje paspaudus nuorodą **Savo kontaktinius duomenis galite tvarkyti skyriuje Mano duomenys**.

Parodomas asmens duomenų tvarkymo langas Mano duomenys:

| 🗞 Va               | ržytyn           | ės ir auk         | cionai        |                                 | 0.0.0000    | 🕞 Atsijungti |
|--------------------|------------------|-------------------|---------------|---------------------------------|-------------|--------------|
| Pradžia            | Varžytynė        | s ir aukcionai    | Apie sistemą  | Teisės aktai                    |             |              |
| Visos              | Mano             | Laimėtos          | Mano duomenys |                                 |             |              |
| Pradžia 🕨 Va       | ržytynės ir aukc | ionai > Mano duor | menys         |                                 |             | 🖨 Spausdinti |
| Mano               | duome            | enys              |               |                                 |             |              |
| 10.00 Million      | , asmens ko      | das               |               |                                 |             |              |
| Adresai            |                  |                   |               |                                 |             |              |
| Adresai koresp     | ondencijai:      |                   | -             | Deklaruotas/buveinės adresas:   |             |              |
| Vilnius, Gedim     | nino pr. 1       | 🛍 Panaikinti      |               | Vilnius, Ukmergės g.            |             |              |
| 🕇 Įvesti naują     | adresą           |                   |               |                                 |             |              |
| Telefonai          |                  |                   |               |                                 |             |              |
| Telefono nume      | riai:            |                   |               | Mobiliojo telefono numeriai:    |             |              |
| 9                  |                  | 🕼 Redaguot        | i             | 8                               | 🕼 Redaguoti | 🛍 Panaikinti |
| <b>S</b> +37052999 | 999              | 🕼 Redaguoti       | i             | + įvesti naują mobilų telefoną  |             |              |
| + įvesti naują     | fiksuoto ryšio t | elefoną           |               |                                 |             |              |
| Kita inform        | acija            |                   |               |                                 |             |              |
| Fakso numeriai     | :                |                   |               | El. pašto adresai:              |             |              |
| Jūs nesate nu      | rodę nei vieno f | akso numerio      |               | 1999 (1999)                     | 🕼 Redaguoti | 🖻 Panaikinti |
| + įvesti naują     | fakso numerį     |                   |               | + Įvesti naują el. pašto adresą |             |              |
| Banko sąs          | skaitų nume      | eriai             |               |                                 |             |              |
| Banko sąskait      | tų numeriai:     |                   | _             |                                 |             |              |
| 1000               |                  | 會 Panaikint       | i l           |                                 |             |              |

+ Įvesti naują banko sąskaitos numerį

Sistema automatiškai atvaizduoja **Deklaruotą / Buveinės adresą**, adreso keisti / pašalinti negalima. Naudotojas gali surasti / įvesti tokius duomenis:  adresas korespondencijai (pasirenkamas naudojant specialų komponentą, kuriame reikia surasti tikslų adreso atitikmenį ir, suradus jį, pasirinkti):,

| Pasirinkite ad | lresa arba atnaujinkite namo, ko | puso bei buto numerius ir spausl | kite "leškoti". |
|----------------|----------------------------------|----------------------------------|-----------------|
| Savivaldybė    | Vilniaus m. sav.                 | Namas 1                          |                 |
| Vietovė        | Vilnius                          | Korpusas                         |                 |
| Gatvė          | Gedimino pr.                     | Butas                            |                 |
| dresas         | or. 12A                          |                                  |                 |

Pasirinkus naują reikšmę turi būti paspaustas mygtukas Papildyti:

#### Adresai

| Adresai korespondencijai:    |              |            | Deklaruotas/buveinės adresas: |
|------------------------------|--------------|------------|-------------------------------|
| Vilnius, Gedimino pr. 1      | 🖻 Panaikinti |            | Vilnius, Ukmergés g. 210-43   |
| Vilnius, Gedimino pr. 15     | + Papildyti  | 🗙 Atšaukti |                               |
| • telefonas                  | ,            |            |                               |
| <ul> <li>mobilusi</li> </ul> | s telefonas, |            |                               |

- faksas,
- elektroninis paštas,
- banko sąskaita.

Naujos reikšmės įvedimui turi būti paspausta nuoroda **Įvesti naują…** . Įvedus naują reikšmę į lauką, turi būti paspaustas mygtukas **Papildyti:** 

| 7067905251 🕜 Redaguoti 🍵 Panaikinti |
|-------------------------------------|
|                                     |
| ti nauja mobilų telefoną            |
|                                     |

| Telefonai                   |              |              |                              |             |            |  |
|-----------------------------|--------------|--------------|------------------------------|-------------|------------|--|
| Telefono numeriai:          |              |              | Mobiliojo telefono numeriai: |             |            |  |
| S +37052700081              | 🕼 Redaguoti  | 🖻 Panaikinti | S +37067905251               | ☑ Redaguoti | Panaikinti |  |
| <b>S</b> +37052999999       | 🕼 Redaguoti  | 🖻 Panaikinti | +37062010000                 | + Papildyti | Atšaukti   |  |
| + įvesti naują fiksuoto ryš | šio telefoną |              |                              |             |            |  |

Duomenys, kuriuos galima redaguoti, redaguojami spaudžiant mygtuką **Redaguoti**. Įrašas šalinamas spaudžiant mygtuką **Panaikinti**.

Svarbu: šiame skyriuje tvarkomi duomenys yra bendri naudotojo duomenys. Vėliau iš šių duomenų bus galima pasirinkti, kokie konkrečiai kontaktiniai duomenis ir kokia varžytynių / aukciono dalyvio banko sąskaita turi būti naudojama konkrečioje registracijoje į konkrečias varžytynes / aukcionus (žr. 6 skyrių "Registracija į varžytynes arba aukcioną").

#### 6. Registracija į varžytynes arba aukcioną

Norint dalyvauti varžytynėse / aukcione, reikia užsiregistruoti į jas ir tapti varžytynių / aukciono dalyviu. Užsiregistruoti į varžytynes / aukcioną gali tik prie sistemos prisijungęs naudotojas (žr. 4 skyrių "Prisijungimas prie sistemos").

Tam, kad pradėtumėte registraciją į varžytynes / aukcioną, reikia **Varžytynių ir aukciono peržiūros lange** paspausti mygtuką **Registruotis į varžytynes;** jeigu registracija į varžytynes / aukcioną jau yra išsaugota, bet jos duomenis dar galima redaguoti, tam, kad pakeistumėte registracijos duomenis (arba tęstumėte registraciją), reikia **Varžytynių ir aukciono peržiūros lange** paspausti mygtuką **Registruotis į varžytynes**:

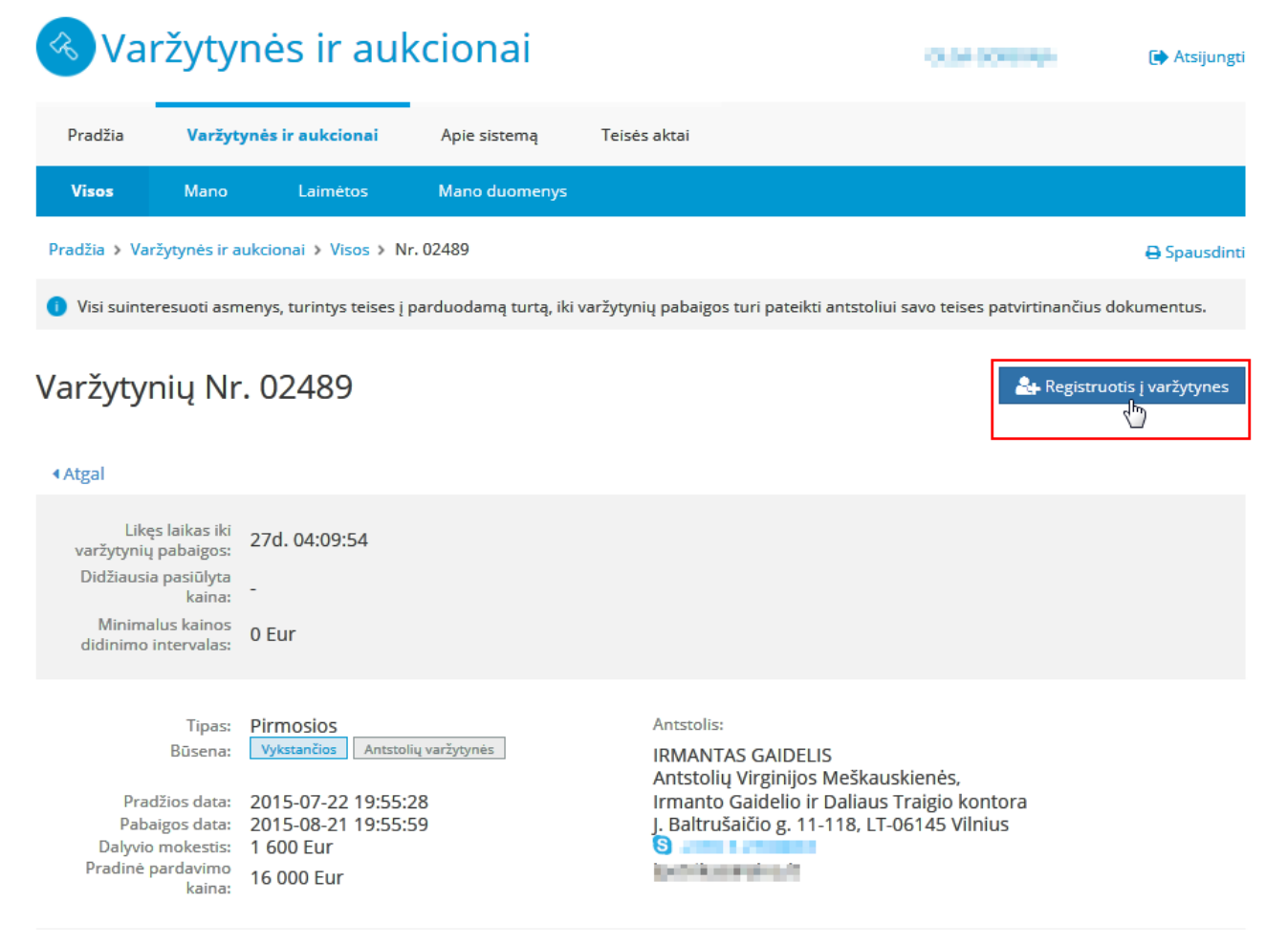

Jeigu registracija į varžytynes / aukcioną jau yra išsaugota, bet jos duomenis negalima redaguoti, tam, kad peržiūrėtumėte registracijos duomenis, reikia Varžytynių ir aukciono peržiūros lange paspausti mygtuką Peržiūrėti registraciją.:

| < | Vai          | ržytyn         | ės ir au          | kcionai       |              | - | 🕞 Atsijungti |
|---|--------------|----------------|-------------------|---------------|--------------|---|--------------|
|   | Pradžia      | Varžytyn       | ės ir aukcionai   | Apie sistemą  | Teisės aktai |   |              |
|   | Visos        | Mano           | Laimėtos          | Mano duomenys |              |   |              |
| P | radžia 🕨 Var | žytynės ir auk | cionai > Mano > I | Nr. 02488     |              |   | 🖨 Spausdinti |
|   |              |                |                   |               |              |   |              |

🕕 Visi suinteresuoti asmenys, turintys teises į parduodamą turtą, iki varžytynių pabaigos turi pateikti antstoliui savo teises patvirtinančius dokumentus.

## Varžytynių Nr. 02488

| <ul> <li>Atgal</li> </ul>                                                                                              |                                                                                                    |                                                                                                    |
|----------------------------------------------------------------------------------------------------|----------------------------------------------------------------------------------------------------|----------------------------------------------------------------------------------------------------|
| Likęs laikas iki<br>varžytynių pabaigos:<br>Didžiausia pasiūlyta<br>kaina:<br>Minimalus kainos<br>didinimo intervalas: | 27d. 04:07:09<br>- Pralaimite<br>Mano pasiūlytų kainų istorija<br>0 Eur                                                                  |                                                                                                    |
| Mano siūloma kaina:                                                                                                    | EUR<br>Iveskite 160 000 Eur arba daugiau.<br>A Siūlyti                                                                                   |                                                                                                    |
| ĮVESTI AUTOMATINIO KAI                                                                                                 | NOS KĖLIMO PARAMETRUS 👻                                                                                                    |                                                                                                    |
| Tipas:<br>Būsena:<br>Pradžios data:<br>Pabaigos data:                                                                  | Pirmosios           Vykstančios         Antstolių varžytynės           2015-07-22         19:54:22           2015-08-21         19:54:59 | Antstolis:<br>IRMANTAS GAIDELIS<br>Antstolių Virginijos Meškauskienės,<br>Irmanto Gaidelio ir Daliaus Traigio kontora<br>J. Baltrušaičio g. 11-118, LT-06145 Vilnius |
| Registracijos būsena:<br>Dalyvio mokestis:<br>Pradinė pardavimo<br>kaina:                                              | Patvirtinta <u>Peržiūrėti registracija</u><br>16 000 Eur ( <sup>h</sup> )<br>160 000 Eur                                                 | lpetrifacilitation i                                                                                                    |

Svarbu: duomenų redagavimas dalyvio registracijoje leidžiamas varžytynėse, jeigu registracijos būsena nėra **Patvirtinta**, aukcione, jeigu registracijos būsena yra **Dalyvio nebaigta**.

Svarbu: registruotis į varžytynes galima, jeigu varžytynių būsena yra **Vykstančios**. Registruotis į aukcioną galima, jeigu aukciono būsena yra **Paskelbtas** nuo nustatyto aukciono registracijos laiko pradžios iki pabaigos.

Svarbu: vienas asmuo į konkrečias varžytynes gali registruotis tik vieną kartą kaip dalyvis arba kaip atstovas.

Parodoma registracija į varžytynes / aukcioną.

#### 6.1. Registracija į varžytynes / aukcioną – 1 žingsnis –Informacija apie dalyvius

Pirmame registracijos žingsnyje turi būti užpildyti asmens – dalyvio duomenys, banko sąskaita ir atstovaujami asmenys, jeigu tokie yra.

Jeigu, tvarkant dalyvio informaciją, pasirinkimų laukeliuose nėra pasirinkimo variantų arba norima naudoti kitus duomenis, duomenys turi būti įvesti skyriuje **Mano duomenys** (žr. 5 skyrių "Asmeninių duomenų tvarkymas – Mano duomenys").

#### 6.1.1. Asmeninės dalyvio informacijos ir banko sąskaitos duomenų pildymas

Asmeninės informacijos bloke pateikiama informacija apie asmenį – varžytynių dalyvį:

| < Vai           | ržytynės i                              | r auk         | cionai                  |                         |          | 100-020-04 | 🕩 Atsiju |
|-----------------|-----------------------------------------|---------------|-------------------------|-------------------------|----------|------------|----------|
| Pradžia         | Varžytynės ir auk                       | cionai        | Apie sistemą            | Teisės aktai            |          |            |          |
| Visos           | Mano Laim                               | iétos         | Mano duomenys           |                         |          |            |          |
| Pradžia 🕨 Var   | žytynės ir aukcionai 💙                  | Visos > Nr.   | 02489 > Registracij     | os žingsnis 1           |          |            | 🖨 Spausd |
|                 |                                         |               |                         |                         |          |            |          |
|                 |                                         |               | >                       | 2                       | >        | 3          |          |
|                 | Informacija apie                        | e dalyvius    |                         | lvarka                  |          | Mokėjimas  |          |
|                 | Varžytynių Nr.:                         | 02489         |                         |                         |          |            |          |
| Pra             | Būsena:                                 | Vykstančio    | Antstolių varžytyn      | ės                      |          |            |          |
| 1100            | Pradžios data:                          | 2015-07-      | 22 19:55:28             |                         |          |            |          |
|                 | Padaigos data:                          |               |                         |                         |          |            |          |
|                 |                                         |               | • Marca da ana an       |                         |          |            |          |
| ivo kontaktini  | us duomenis galite tvar<br>Vardas:      | kyti skyriuje | Mano duomenys           |                         |          |            |          |
|                 | Pavardė:                                | 6             | Ph                      |                         |          |            |          |
| Deklaruota      | Asmens kodas:<br>as / Buveinės adresas: | Vilnius, L    | Jkmergės g.             | 0                       |          |            |          |
| Adre            | sas korespondencijai:                   | Pasirink      | site                    |                         | ~        |            |          |
|                 | Telefonas: *                            | Pasirin       | cite                    |                         | -        |            |          |
|                 | Mobilus telefonas: *                    | 6             | 10001                   |                         | -        |            |          |
|                 | Faksas:                                 | Pasirink      | site                    |                         | -        |            |          |
|                 | Elektroninis paštas: *                  | -             | No. of Concession, Name |                         | -        |            |          |
|                 |                                         |               |                         |                         |          |            |          |
| anko saskaita   | i kuria turi būti gražioti              | as dalvaio m  | okastis jaigu varšuto   | niu dalwis varžuturiu   | nelaimės |            |          |
| מוואס פקסאמונס, | Sąskaita: *                             | Pasirink      | site                    | nių dalyvis varzytyriių | -        |            |          |
|                 | -                                       |               |                         |                         |          |            |          |
| tstovauiami as  | menvs                                   |               |                         |                         |          |            |          |
| įvesti naują a  | tstovaujamą asmenį                      |               |                         |                         |          |            |          |
|                 |                                         |               |                         |                         |          |            |          |

Sistema automatiškai parodo fizinio asmens duomenis, jeigu asmuo prisijungęs kaip fizinis asmuo, arba juridinio asmens duomenis, jeigu asmuo prisijungęs kaip juridinio asmens vadovas (kuratorius ir pan.).

Sistema automatiškai atvaizduoja Deklaruotą / Buveinės adresą, adreso keisti / pašalinti negalima.

Naudotojas turi pasirinkti, kokie kontaktiniai duomenys, turi būti naudojami šiose varžytynėse / aukcione:

- adresas korespondencijai (privalo būti pasirinktas (galima nurodyti adresą korespondencijai, kuris yra toks pat, kaip Deklaruotas / Buveinės adresas),
- telefonas (arba telefonas arba mobilusis telefonas privalo būti pasirinktas),
- mobilusis telefonas (arba telefonas arba mobilusis telefonas privalo būti pasirinktas),
- faksas,
- elektroninis paštas (privalo būti pasirinktas).

Naudotojas turi pasirinkti banko sąskaitą, į kurią turės būti grąžintas dalyvio mokestis, jeigu dalyvis nelaimės.

Jeigu pasirinkimų laukeliuose yra tik viena reikšmė, sistema pasirenka ją automatiškai, jeigu yra kelios reikšmės – naudotojui siūloma pasirinki reikšmę.

Jeigu pasirinkimų laukeliuose nėra pasirinkimo variantų, arba norima naudoti kitus duomenis, duomenys turi būti įvesti skyriuje **Mano duomenys** (žr. 5 skyrių "Asmeninių duomenų tvarkymas – Mano duomenys").

#### 6.1.2. Atstovaujamų asmenų duomenų pildymas

Jeigu varžytynių / aukciono dalyvis, dalyvaudamas varžytynėse / aukcione, atstovauja kitą (-us) asmenį (-is), turi būti nurodyti atstovaujami asmenys. Jeigu yra nurodomas atstovaujamas (-i) asmuo (-enys), tai reiškia, kad laimėjimo atveju įgyjamo turto savininkai bus jie.

|   | Atstovaujami asmenys               |             |                                |          |           |  |  |  |  |  |
|---|------------------------------------|-------------|--------------------------------|----------|-----------|--|--|--|--|--|
| 2 | Vardas, pavardė/Pavadinimas        | Gimimo data | Fizinio/juridinio asmens kodas | Valstybė | Veiksmai  |  |  |  |  |  |
|   | 0.54.509398                        | 1010-00-00  | 2902000                        | LIETUVA  | बे Trinti |  |  |  |  |  |
|   | + įvesti naują atstovaujamą asmenį |             |                                |          |           |  |  |  |  |  |
|   | Atstovavimo pagrindas: *           |             |                                |          |           |  |  |  |  |  |
|   |                                    |             |                                |          |           |  |  |  |  |  |

Svarbu: jeigu atstovaujamų asmenų yra grupė, ir pats dalyvis bus įgyjamo turto savininkas, jis turi būti įtrauktas kaip atstovaujamas asmuo. Jeigu dalyvis nebus įtrauktas kaip atstovaujamas asmuo atstovaujamų asmenų grupėje, tai reikš, kad jis tik atlieka dalyvio funkciją, bet turto nepirks. Jeigu atstovaujami asmenys nenurodomi, tai reiškia, kad dalyvis atstovauja pats save, ir laimėjimo atveju įgyjamo turto savininkas bus jis.

Norint varžytynėse / aukcione įvesti atstovaujamą asmenį, turi būti atlikta atstovaujamo asmens paieška. Tam turi būti spaudžiamas mygtukas **Įvesti naują atstovaujamą asmenį**. Parodomas **Asmens paieškos langas**, kuriame galima pasirinkti, kokio asmens norima ieškoti:

• LR fizinis / juridinis asmuo,

🗲 Grįžti

Tęsti 🔶

- užsienio fizinis asmuo,
- užsienio juridinis asmuo:

| Asmenų paie                          | ška                      |                            |  |
|--------------------------------------|--------------------------|----------------------------|--|
| LR fizinis/juridinis asmuo           | ○ Užsienio fizinis asmuo | O Užsienio juridinis asmuo |  |
| Fizinio/juridinio asmens<br>kodas: * |                          |                            |  |
|                                      | Q leškoti X lšvalyti     |                            |  |

Atliekant LR fizinio / juridinio asmens paiešką, turi būti užpildytas fizinio / juridinio asmens kodas. Atliekant užsienio fizinio asmens paiešką, turi būti užpildyti:

- vardas,
- pavardė,
- gimimo data.

Gali būti užpildyti papildomai:

- asmens kodas,
- valstybė:

| Asmenų paie                           | ška                      |                     |         |  |
|---------------------------------------|--------------------------|---------------------|---------|--|
| $\bigcirc$ LR fizinis/juridinis asmuo | 💽 Užsienio fizinis asmuo | O Užsienio juridini | s asmuo |  |
| Vardas: *                             |                          |                     |         |  |
| Pavardė: *                            |                          |                     |         |  |
| Asmens kodas:                         |                          |                     |         |  |
| Gimimo data: *                        |                          | <b></b>             |         |  |
| Valstybė:                             | Pasirinkite              | -                   |         |  |

Atliekant užsienio juridinio asmens paiešką, turi būti užpildytas:

• pavadinimas.

Gali būti užpildyti papildomai:

- juridinio asmens kodas,
- valstybė:

| varzytynių ivin UZ4          |                          | ×                          |
|------------------------------|--------------------------|----------------------------|
| Asmenų paie                  | eška                     |                            |
| O LR fizinis/juridinis asmuo | ⊖ Užsienio fizinis asmuo | 🖲 Užsienio juridinis asmuo |
| Pavadinimas: *               |                          |                            |
| Juridinio asmens kodas:      |                          |                            |
| Valstybė:                    | Pasirinkite              | ·                          |
|                              | Q leškoti X lšvalyti     |                            |

Paspaudus mygtuką **Ieškoti**, sistema ieško asmens. Jeigu asmuo (-ys) rasti, galima pasirinkti asmenį iš surastų asmenų.

| Sincing pure                         | .51(0                    |                 |                          |       |
|--------------------------------------|--------------------------|-----------------|--------------------------|-------|
| 🖻 LR fizinis/juridinis asmuo         | 🔿 Užsienio fizinis asmuo | O Užsienio juri | dinis asmuo              |       |
| Fizinio/juridinio asmens<br>kodas: * | 188659752                |                 |                          |       |
|                                      | Q leškoti X lšvalyti     |                 |                          |       |
|                                      |                          | Gimimo          | Fizinio/juridinio asmens |       |
| Vandaa aasaadé/Dassadiai             |                          | Gimimo          | Fizinio/juridinio asmens | V-1-4 |

Po pasirinkimo paieškos forma uždaroma, o asmuo rodomas atstovaujamų asmenų sąraše.

Jeigu Lietuvos asmuo nėra surastas, paieška turi būti atlikta dar kartą, patikslinus asmens kodą.

Jeigu užsienio asmuo nėra surastas, sistema leidžia įvesti užsienio asmens duomenis ir pasirinkti tokį asmenį (kitą kartą tokį įvestą asmenį bus galima surasti). Užsienio asmuo įvedamas paspaudus mygtuką **Įvesti naują asmenį**.

| Asmenų pale                  | ska                            |                          |  |
|------------------------------|--------------------------------|--------------------------|--|
| Pagal nurodytus duomer       | nis asmenų nerasta. Įvesti nau | ją asmenį.               |  |
| ○ LR fizinis/juridinis asmuo | O Užsienio fizinis asmuo       | Užsienio juridinis asmuo |  |
| Pavadinimas: *               | Oracle                         |                          |  |
| Juridinio asmens kodas:      | 654321                         |                          |  |
| Valstybė:                    | Pasirinkite                    | -                        |  |

Įvedimui naudojamas tas pats paieškos langas, tik visi laukai, kurie dalyvavo paieškoje, neredaguojami. Galima užpildyti tik neužpildytus laukus, o įvestų laukų reikšmių pakeisti negalima. Taip pat užsienio asmens sukūrimui lauką **Valstybė** užpildyti būtina. Po duomenų įvedimo spaudžiamas mygtukas **Įvesti:** 

| Varžytynių Nr.: 0248       | 9                        |                          | × |
|----------------------------|--------------------------|--------------------------|---|
| Asmenų paie                | ška                      |                          |   |
| LR fizinis/juridinis asmuo | 🔍 Užsienio fizinis asmuo | Užsienio juridinis asmuo |   |
| Pavadinimas: *             | Oracle                   |                          |   |
| Juridinio asmens kodas:    | 654321                   |                          |   |
| Valstybė: *                | Pasirinkite              | -                        |   |
|                            | + įvesti 🗙 Išvalyti      |                          |   |

Sukūrus asmenį, rodomas sukurto asmens įrašas ir galima pasirinkti asmenį:

| LR fizinis/juridinis asmuo | ○ Užsienio fizinis asmuo | Užsienio juridinis asmuo       |          |
|----------------------------|--------------------------|--------------------------------|----------|
| Pavadinimas: *             | Oracle                   |                                |          |
| Juridinio asmens kodas:    | 654321                   |                                |          |
| Valstybė:                  | AIRIJA                   | -                              |          |
|                            | Q leškoti 🗙 Išvalyti     |                                |          |
| /ardas, pavardė/Pavadinim  | as Gimimo data           | Fizinio/juridinio asmens kodas | Valstybė |

Po pasirinkimo paieškos forma uždaroma, o asmuo rodomas atstovaujamų asmenų sąraše:

Atstovaujami asmenys

| Vardas, pavardė/Pavadinimas | Gimimo data | Fizinio/juridinio asmens kodas | Valstybė | Veiksmai |
|-----------------------------|-------------|--------------------------------|----------|----------|
| Oracle                      |             | 654321                         | AIRIJA   | 會 Trinti |

+ įvesti naują atstovaujamą asmenį

Atstovaujamus asmenis, atstovaujamų asmenų sąraše galima pašalinti naudojant šalinimo mygtuką.

Atstovaujamiems asmenims gali būti įtraukiamas atstovavimo pagrindas. Jis reikalingas, kai vėliau, varžytynių / aukciono organizatorius nustatinės, ar atstovavimas varžytynėse / aukcione buvo teisėtas.

Užpildžius visus duomenis ir norint tęsti registraciją, turi būti spaudžiamas mygtukas Tęsti.

Po mygtuko paspaudimo registracija į varžytynes / aukcioną yra išsaugoma sistemoje (registracijos į varžytynes būsena: **Nepatvirtinta**, registracijos į aukcioną būsena: **Dalyvio nebaigta**) ir atidaromas antras registracijos žingsnis.

Svarbu: po registracijos sukūrimo, galima išeiti iš registracijos, grįžti į ją vėliau ir baigti pildyti registracijos duomenis (kol registracija yra galima).

#### 6.2. Registracija į varžytynes / aukcioną – 2 žingsnis – Tvarka

Antrame registracijos žingsnyje pateikiamas dokumentas "Susipažinimas su varžytynių / aukciono vykdymo tvarka". Privaloma perskaityti dokumento turinį.

Perskaičius dokumento turinį, turi būti pažymimas žymimasis langelis **Tvarką perskaičiau ir su ja sutinku** ir spaudžiamas mygtukas **Patvirtinti:** 

| Pradžia          | Varžytynės ir a                                                                    | ukcionai                                                              | Apie sistemą                                                          | Teisės aktai                                                   |                                       |                                             |              |
|------------------|------------------------------------------------------------------------------------|-----------------------------------------------------------------------|-----------------------------------------------------------------------|----------------------------------------------------------------|---------------------------------------|---------------------------------------------|--------------|
| Visos            | Mano La                                                                            | aimėtos                                                               | Mano duomenys                                                         |                                                                |                                       |                                             |              |
| Pradžia 🕨 V      | aržytynės ir aukcionai                                                             | > Visos > Nr.                                                         | 02489 > Registracijo                                                  | os žingsnis 2                                                  |                                       |                                             | 🖨 Spausdinti |
|                  | Informacija a                                                                      | ppie dalyvius                                                         | >                                                                     | 2<br>Tvarka                                                    |                                       | 3<br>Mokėjimas                              |              |
| Pr               | Varžytynių Nr<br>Būsena<br>adinė pardavimo kaina<br>Pradžios data<br>Pabaigos data | :: 02489<br>a: Vykstančio<br>a: 16 000 E<br>a: 2015-07-<br>a:         | Antstolių varžytynė<br>Ur<br>22 19:55:28                              | is                                                             |                                       |                                             |              |
| Susipažini<br>Do | mas su tvarka                                                                      | s: Susipažir                                                          | nimas su varžytyni                                                    | ų vykdymo tvarka                                               |                                       |                                             |              |
| Sus              |                                                                                    | ı: Ne<br>                                                             | 1 (1 of 3)                                                            | 97.5%                                                          |                                       | Tools Sig                                   | Comment      |
| 😧 👽              | you have opened comp                                                               | lies with the PD                                                      | F/A standard and has b                                                | peen opened read-only to pr                                    | event modification.                   |                                             |              |
|                  | PATVIRTIN<br>APSKUNDI                                                              | IIMAS APIE<br>MO TVARKA                                               | SUSIPAŽINIMĄ S<br>IR TURTO PARE                                       | U VARŽYTYNIŲ VYKI<br>JAVIMO IŠ VARŽYTYN                        | DYMO, ANTSTO<br>IIŲ GALIMOMIS         | LIŲ VEIKSMŲ<br>PASEKMĖMIS                   | Ê            |
|                  |                                                                                    |                                                                       | _:                                                                    | 2015-07-25<br>(data)                                           |                                       |                                             |              |
|                  |                                                                                    |                                                                       | Aš,                                                                   | NOA, PESSO                                                     |                                       |                                             | -            |
|                  | p a tvirti<br><b>1. Varžytyn</b><br>1.1. Varžyt<br>valandos nulis m<br>momentas.   | n u, kad susi<br>i <b>ių vykdymo</b><br>ynės skelbia<br>ninučių. Varž | pažinau su toliau<br>tvarka:<br>mos darbo dieno<br>iytynių pradžia yr | nurodytomis:<br>omis nuo devintos val<br>ra jų paskelbimo inte | landos nulis mir<br>erneto svetainėje | nučių iki keturiolikto<br>e www.evarzytynes | os<br>.lt    |
| A Crišti         | Pabúrtinti et                                                                      | 2 <sup>lm</sup>                                                       | Tvarką perskaio<br>)                                                  | čiau ir su ja sutinku                                          |                                       |                                             |              |
| - Grįzu          |                                                                                    |                                                                       |                                                                       |                                                                |                                       |                                             |              |

Svarbu: jeigu dokumentas "Susipažinimas su varžytynių / aukciono vykdymo tvarka" nėra patvirtinamas, registracijos proceso užbaigti negalima.

Svarbu: tam, kad sistema galėtų atvaizduoti dokumentą, naudotojo naudojamoje naršyklėje turi būti jdiegtas PDF jskiepis.

Po dokumento "Susipažinimas su varžytynių / aukciono vykdymo tvarka" patvirtinimo automatiškai pereinama į trečią registracijos žingsnį. Registracijos į varžytynes redagavime arba peržiūroje šiame žingsnyje

galima pereiti į trečią registracijos žingsnį, naudojant mygtuką **Tęsti**, arba grįžti į prieš tai buvusį žingsnį, naudojant mygtuką **Grįžti**.

#### 6.3. Registracija į varžytynes – 3 žingsnis – Mokėjimas

Varžytynių trečiame registracijos žingsnyje pateikiama **Dalyvio mokesčio suma**, kurią reikia sumokėti, kad registracija į varžytynes būtų patvirtinta, ir bankų, per kuriuos gali būti atliktas apmokėjimas, pasirinkimas:

| Pradžia                                    | Varžytynės ir a                                                              | aukcionai                                                             | Apie sistemą                                       | Teisės aktai                                    |                                        |                               |              |
|--------------------------------------------|------------------------------------------------------------------------------|-----------------------------------------------------------------------|----------------------------------------------------|-------------------------------------------------|----------------------------------------|-------------------------------|--------------|
| Visos                                      | Mano I                                                                       | Laimėtos                                                              | Mano duomenys                                      |                                                 |                                        |                               |              |
| Pradžia > V                                | aržytynės ir aukciona                                                        | i > Visos > Nr.                                                       | 02489 > Registracijos                              | s žingsnis 3                                    |                                        |                               | 🕀 Spausdinti |
|                                            | Informacija                                                                  | 1<br>apie dalyvius                                                    | >>                                                 | 2<br>Tvarka                                     | >                                      | 3<br>Mokėjimas                |              |
| Pr                                         | Varžytynių N<br>Būser<br>adinė pardavimo kair<br>Pradžios da<br>Pabaigos dai | Ir.: 02489<br>na: Vykstančio<br>na: 16 000 EL<br>ta: 2015-07-2<br>ta: | s Antstolių varžytynės<br>Jr<br>22 19:55:28        | 5                                               |                                        |                               |              |
| <ul> <li>Dalyvio r<br/>Prieš mo</li> </ul> | nokestį mokėkite tik j<br>skėdami įsitikinkite, ar<br>Dalyvio mokest         | per šiame puslaj<br>r Jūsų mokama s<br>tis: 1 600 Eur                 | pyje nurodytą elektro<br>uma neviršija vienos<br>- | ninės bankininkystės<br>operacijos limito. Jeiį | sistemą.<br>gu viršija, kreipkitės į s | savo banką dėl limito padidin | imo.         |
| Swedb                                      | ank 🛑<br>9 Bankas                                                            | Siau                                                                  | S E B<br>Bankas                                    |                                                 | rdeo<br>tadele                         | O DNB<br>MEDICINOS<br>BANKAS  |              |
| 🗲 Grįžti                                   | Tęsti 🗲                                                                      |                                                                       |                                                    |                                                 |                                        |                               |              |

Pasirinkus norimą banką ir paspaudus mygtuką **Tęsti**, naudotojas nukreipiamas į banko puslapį, kuriame jis gali atlikti mokėjimą.

Dalyvio registracija yra patvirtinama, kai iš banko gaunamas atsakymas apie sėkmingą apmokėjimą.

Svarbu: naudotojas tampa varžytynių dalyviu ir gali dalyvauti varžytynėse tik po to, kai jo registracija į varžytynes yra patvirtinta.

#### 6.4. Registracija į aukcioną – 3 žingsnis – Dokumentai

Aukciono trečiame registracijos žingsnyje pateikiama garantinio įnašo suma ir registracijos mokesčio suma, kurias reikia sumokėti, kad registracija į varžytynes būtų patvirtinta, ir banko sąskaita, į kurią turi būti atliktas mokėjimas.

Mokėjimas turi būti vykdomas ne sistemos priemonėmis. Atlikus mokėjimą, turi būti išsaugotas mokėjimą patvirtinantis (-ys) dokumentas (-ai). Po to mokėjimą patvirtinantis (-ys) dokumentas (-ai) privalo būti pridėtas (-i) skyriuje: **Apmokėjimo dokumentai.** 

Skyriuje **Dokumentai** turi būti pridėti dokumentai, kuriuos privaloma pateikti aukciono organizatoriui, kad jis galėtų patikrinti, ar dalyvis turi teisę dalyvauti aukcione.

Dokumentai, kuriuos reikia pateikti, išvardijami dokumente "Susipažinimas su varžytynių / aukciono vykdymo tvarka" (žr. 6.2 skyrių "Registracija į varžytynes / aukcioną – 2 žingsnis – Tvarka").

Pridėjus visus reikiamus dokumentus ir paspaudus mygtuką **Patvirtinti**, naudotojas patvirtina, kad visi duomenys įvesti teisingai, ir yra nukreipiamas į aukciono detalios informacijos langą. Sistema perduoda visus duomenis aukciono organizatoriui. Nuo šio momento registracijos dokumentų redaguoti yra neleidžiama.

Dalyvio registracija yra patvirtinama, kai aukciono organizatorius patvirtina registraciją.

Svarbu: aukciono organizatorius tikrina registracijų į aukcioną duomenis po registracijai skirto laiko pabaigos. Aukciono organizatorius gali atmesti registraciją į aukcioną.

Svarbu: naudotojas tampa aukciono dalyviu ir gali dalyvauti aukcione tik po to, kai jo registracija į aukcioną yra patvirtinta.

Svarbu: jeigu registracija į varžytynes / aukcioną nebus patvirtinta ir varžytynės / aukcionas baigsis, tokios registracijos duomenų peržiūrėti negalima.

#### 7. Mano varžytynių ir aukcionų sąrašas ir varžytynių arba aukciono paieška

Mano varžytynių ir aukcionų sąrašas yra pasiekiamas tik prisijungusiam naudotojui. Sąraše matomos varžytynės / aukcionai, kuriuose naudotojas turi registraciją į varžytynes / aukcioną (tai gali būti pradėta ir išsaugota registracija, gali būti patvirtinta arba atmesta registracija). Sąrašo pagrindinė paskirtis yra greitai surasti savo varžytynes / aukcioną.

Atidarius puslapį paieškos laukai nėra rodomi.

Paspaudus nuorodą Paieška, rodomi šie paieškos laukai:

- Varžytynių arba aukciono numeris,
- Būsena (galima pasirinkti iš reikšmių aibės: vyksta, baigta, įvyko, neįvyko, atšaukta),
- Varžytynių / aukciono tipas (galima pasirinkti iš reikšmių aibės: pirmosios, pakartotinės, antrosios, antrosios pakartotinės ir t. t.),
- Varžytynių / aukciono pradžia,
- Varžytynių / aukciono pabaiga:

| ≪ Va                                     | aržytyr  |                  | 🕩 Atsijungti  |                    |                    |  |
|------------------------------------------|----------|------------------|---------------|--------------------|--------------------|--|
| Pradžia                                  | Varžytyr | nės ir aukcionai | Apie sistemą  | Teisės aktai       |                    |  |
| Visos                                    | Mano     | Laimėtos         | Mano duomenys |                    |                    |  |
| Pradžia > Varžytynės ir aukcionai > Mano |          |                  |               |                    |                    |  |
| Varžy                                    | tynės ir | aukcion          | ai            |                    |                    |  |
| Būsena                                   |          | Varžvtvr         | iiu tipas     | Varžytynių pradžia | Varžytynių pabaiga |  |

| Pasirinkite                   | * | Pasirinkite | Ψ. | Ê | Ê    |
|-------------------------------|---|-------------|----|---|------|
| Varžytynių / aukciono numeris |   |             |    |   |      |
|                               |   |             |    |   | <br> |
| <b>Q</b> leškoti              |   | 🗙 Išvalyti  |    |   |      |

**Q** Paieška 木

Įvedus / pasirinkus reikšmę paieškos lauke (-uose) ir paspaudus mygtuką **Ieškoti**, sistema atlieka paiešką.

Svarbu: jeigu yra užpildomas paieškos laukas **Varžytynių arba aukciono numeris**, paieška pagal kitus paieškos kriterijus yra negalima. Parodomas pranešimas ir sistema atlieka paiešką tik pagal numerį:

| Būsena                               | Varžytynių tipas | Varžytynių pradžia | Varžytynių pabaiga |
|--------------------------------------|------------------|--------------------|--------------------|
| Pasirinkite •                        | Pasirinkite      | ŕ 🗎                | 曲                  |
| Varžytynių / aukciono numeris        |                  |                    |                    |
| 02489                                |                  |                    |                    |
| Bus ieškoma tik pagal varžytynių nr. | 2                |                    |                    |
| <b>Q</b> leškoti                     | 🛪 Išvalyti       |                    |                    |

Atlikus paiešką, naudotojui parodomi paieškos rezultatai:

Q Paieška 🔨

| <b>Q</b> leškoti                                                         | 🗙 Išvalyti                                                                         |                                                                                                    |                                                               |                                                                                        |
|--------------------------------------------------------------------------|------------------------------------------------------------------------------------|----------------------------------------------------------------------------------------------------|---------------------------------------------------------------|----------------------------------------------------------------------------------------|
|                                                                          |                                                                                    | ✓ 1 2 >                                                                                                    | Rūšiuoti pagal:                                               | Q Paieška 🔨<br>Pradžios laiką: naujausios viršuje 🔹                                    |
|                                                                          | Nr. 02493<br>Pra<br>Pab<br>Registracijos būs<br>Pradinė ka<br>Paskutinė siūloma ka | Baigtos Antstolių varžytynė<br>džia: 2015-07-22 20:10<br>aiga: 2015-07-24 19:02<br>Liko: -<br>sena: Patvirtinta<br>aina: 480 Eur<br>aina: <b>638 Eur</b> Pralaimite                                             | Parduodam<br>• Traktor                                        | nas turtas:<br>ius Zaria                                                               |
| Patalpos/Butai                                                           | Nr. 02489<br>Pra<br>Pab<br>Registracijos būs<br>Pradinė k<br>Paskutinė siūloma ka  | Vykstančios         Antstolių varžy           džia: 2015-07-22 19:55         aiga: 2015-08-21 19:55           Liko: 27 d. 2 val. 44 min.         sena: Nepatvirtinta           aina: 16 000 Eur         aina: - | tynės<br>Parduodam<br>• Biuro p<br>(*) (*) Viir<br>Vilniaus g | nas turtas:<br>atalpos, 164,38 kv. m<br>niaus m. apskr. Vilniaus m. Tilto g. /<br>. 4  |
| Pastatai                                                                 | Nr. 02488<br>Pra<br>Pab<br>Registracijos būs<br>Pradinė ka<br>Paskutinė siūloma ka | Vykstančios         Antstolių varžy           džia: 2015-07-22 19:54         aiga: 2015-08-21 19:54           Liko: 27 d. 2 val. 43 min.         sena: Patvirtinta           aina: 160 000 Eur         aina: –  | tynës<br>Parduodan<br>• Gyvena<br>(*) (*) Kau                 | nas turtas:<br><b>mas namas, 76,45 kv. m</b><br>Ino m. sav. Kauno m. Kaunakiemio g. II |
|                                                                          | Nr. 02486<br>Pra<br>Pab<br>Registracijos būs<br>Pradinė k<br>Paskutinė siūloma ka  | Baigtos Antstolių varžytynė<br>džia: 2015-07-22 19:46<br>aiga: 2015-07-24 19:02<br>Liko: -<br>iena: Patvirtinta<br>aina: 48 000 Eur<br>aina: <b>48 100 Eur</b> Laimite                                          | Parduodam<br>• VW PAS                                         | nas turtas:<br>SAT 2009 m.                                                             |
| Sąraše parodomi tok<br>• varžytynių / a<br>• būsena,<br>• varžytynių / a | tie duomenys a<br>ukciono numer<br>ukciono rūšis,                                  | nie varžytynes / auko                                                                                                    | cionus:                                                       |                                                                                        |

- pradžia,
- pabaiga,
- pradinė turto pardavimo kaina,
- paskutinė siūloma kaina (jeigu lauko reikšmė tuščia, reiškia kaina nebuvo pasiūlyta),

• parduodamo turto pavadinimas.

Jeigu varžytynės arba aukcionas turi nuotrauką (-as), pirma nuotrauka rodoma sąraše. Jeigu nuotraukos nėra, parodoma turto tipo (potipio) piktograma.

Jeigu varžytynės / aukcionas yra vykstantys, sąraše rodomas laikas, likęs iki varžytynių / aukciono pabaigos, kuris nuskaitomas sąrašo parodymo metu.

Papildomai šiame sąraše rodoma **Registracijos būsena** ir ar varžytynių dalyvis laimi / nelaimi varžytynėse / aukcione.

Kai nerandamos varžytynės arba aukcionas, parodomas pranešimas:

| 0 | Pagal nurodytus kriterijus rezultatų nerasta. |  |
|---|-----------------------------------------------|--|
|   |                                               |  |

Sąrašo įrašai gali būti rikiuojami pagal pasirenkamą kriterijų:

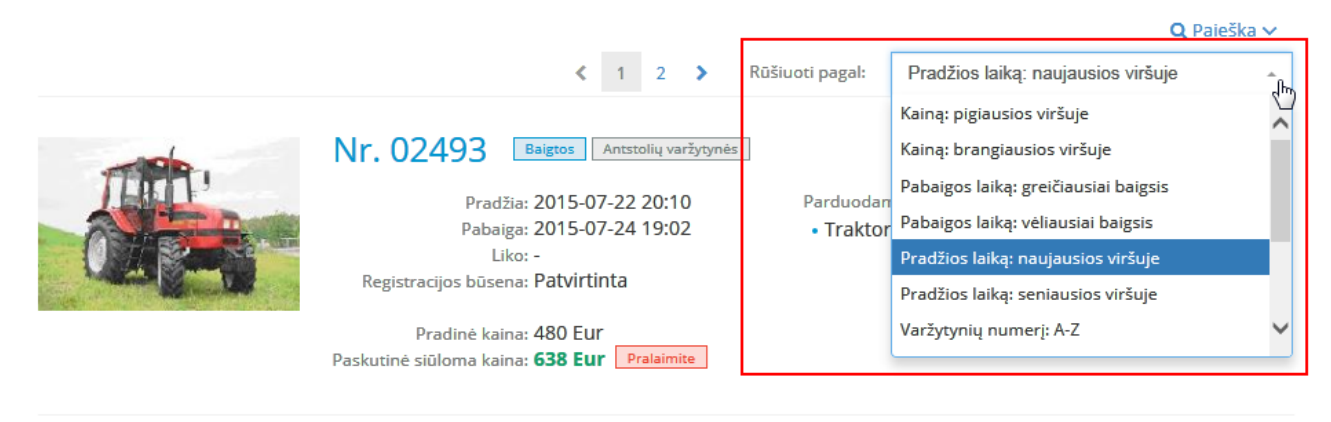

Nr. 02489 Vykstančios Antstolių varžytynės

Sąrašo viršuje (ir apačioje) rodomi puslapių numeriai.

Norint pereiti į kitą puslapį, reikia spausti puslapio nuorodą arba mygtuką >, <.

Norint išvalyti įvestus paieškos kriterijus, reikia paspausti mygtuką **Išvalyti**. Po mygtuko paspaudimo paieškos kriterijai užpildomi numatytomis reikšmėmis.

Svarbu: varžytynės ir aukcionai visuose sąrašuose yra matomi nustatytą laiko intervalą (60 dienų) nuo momento, kai jų būsena pakeičiama į **Baigtos**, **Įvykusios**, **Neįvykusios** arba **Atšauktos**. Praėjus laiko intervalui, varžytynės / aukcionai tampa nebeprieinami.

#### 8. Padidinti kainą varžytynėse / aukcione rankiniu būdu

Padidinti kainą varžytynėse / aukcione gali tik prisijungęs naudotojas, kuris yra varžytynių / aukciono dalyvis, t. y. kurio registracijos į varžytynes / aukcioną būsena yra **Patvirtinta**. Padidinti kainą galima tik varžytynėse / aukcione, kurios šiuo metu vyksta.

Varžytynių ir aukciono peržiūros lange naudotojui parodomas likęs laikas iki varžytynių pabaigos, šiuo metu didžiausia pasiūlyta kaina varžytynėse / aukcione, požymis, ar dalyvis laimi / nelaimi, minimalus kainos didinimo intervalas, leidžiamas šioje varžytynių / aukciono rūšyje ir nurodytas eurais, laukas, skirtas kainos pakėlimui – mano siūloma kaina:

| Pradžia > Varžytynės ir a                                                                                              | aukcionai > Mano > Nr. 02485                                                                                                    | 🕀 Spausdint                                                                                                    |
|----------------------------------------------------------------------------------------------------|----------------------------------------------------------------------------------------------------|----------------------------------------------------------------------------------------------------|
| Visi suinteresuoti asn                                                                                                 | nenys, turintys teises į parduodamą turtą, il                                                                                            | ki varžytynių pabaigos turi pateikti antstoliui savo teises patvirtinančius dokumentus.                                                                                   |
| Varžytynių Nr                                                                                                    | . 02485                                                                                                    |                                                                                                    |
| <ul> <li>Atgal</li> </ul>                                                                                              |                                                                                                    |                                                                                                    |
| Likęs laikas iki<br>varžytynių pabaigos:<br>Didžiausia pasiūlyta<br>kaina:<br>Minimalus kainos<br>didinimo intervalas: | 27d. 01:36:36<br>- Pralaimite<br>Mano pasiūlytų kainų istorija<br>O Eur                                                                  |                                                                                                    |
| Mano siūloma kaina:                                                                                                    | EUR<br>Iveskite 40 000 Eur arba daugiau.                                                                                                 |                                                                                                    |
| ĮVESTI AUTOMATINIO KAI                                                                                                 | NOS KĖLIMO PARAMETRUS 💙                                                                                                    |                                                                                                    |
| Tipas:<br>Būsena:<br>Pradžios data:<br>Pabaigos data:                                                                  | Pirmosios           Vykstančios         Antstolių varžytynės           2015-07-22         19:39:51           2015-08-21         19:39:59 | Antstolis:<br>IRMANTAS GAIDELIS<br>Antstolių Virginijos Meškauskienės,<br>Irmanto Gaidelio ir Daliaus Traigio kontora<br>J. Baltrušaičio g. 11-118, LT-06145 Vilnius<br>S |
| Registracijos būsena:<br>Dalyvio mokestis:<br>Pradinė pardavimo<br>kaina:                                              | Patvirtinta Peržiūrėti registraciją<br>4 000 Eur<br>40 000 Eur                                                                           | Ipatri Bundhalma A                                                                                                    |
| Turto apžiūra:                                                                                                    |                                                                                                    |                                                                                                    |

#### Parduodamas turtas: Butas

|                                                                                                    | Parduodama turto dalis:       | 1/1                                             |
|----------------------------------------------------------------------------------------------------|-------------------------------|-------------------------------------------------|
| A LINE DATE                                                                                                    | Kambarių/patalpų skaičius:    | 3                                               |
| The second second                                                                                                    | Bendras plotas:               | 65,35 kv. m                                     |
|                                                                                                    | Potipis:                      | Patalpos/Butai                                  |
|                                                                                                    | Aprašymas:                    | Be remonto                                      |
|                                                                                                    | Savininkai:                   | NAME OF TAXABLE PARTY.                          |
|                                                                                                    | Nuosavybės apribojimai:       | Turto areštas                                   |
|                                                                                                    | Unikalus Nr.:                 | 1076-0002-4011:0008                             |
|                                                                                                    | Adresas:                      | (*) (*) Vilniaus m. apskr. Vilniaus m. Dzūkų g. |
|                                                                                                    |                               | 15-10                                           |
| and the second second se | Daugiau informacijos apie NT: | 🕼 Nekilnojamojo turto registro išrašas          |

Norint pasiūlyti kainą varžytynėse / aukcione, lauke **mano siūloma kaina** reikia įvesti <u>visą kainą</u>, už kurią gali būti nuperkamas turtas, ir paspausti mygtuką **Siūlyti**.

Svarbu: jeigu varžytynėse / aukcione dar nėra nei vieno kainos siūlymo, minimalus kainos siūlymas gali būti lygus pradinei turto pardavimo kainai. Jeigu varžytynėse / aukcione jau yra kainos siūlymas (-ai), minimalus kainos siūlymas gali būti lygus arba didesnis, negu šiuo metu didžiausia pasiūlyta kaina plius minimalus kainos didinimo intervalas. Prie lauko matomas sufleruojančio pranešimo tekstas, kuris pataria, kokią siūlomą kainą galima įvesti:

| Likęs laikas iki<br>varžytynių pabaigos:<br>Didžiausia pasiūlyta<br>kaina: | 27d. 01:33:55<br>- Pralaimite<br>Mano pasiūlytų kainų istorija |
|----------------------------------------------------------------------------|----------------------------------------------------------------|
| Minimalus kainos<br>didinimo intervalas:                                   | 0 Eur                                                          |
| Mano siūloma kaina:                                                        | EUR<br>Įveskite 40 000 Eur arba daugiau.                       |
|                                                                            | ★ Siūlyti                                                      |

Kaina nurodoma eurais be centų.

Įvedus **mano siūloma kaina** ir paspaudus mygtuką **Siūlyti**, patikrinama, ar siūloma kaina du kartus viršija šiuo metu didžiausią pasiūlytą kainą. Jeigu viršija, parodomas papildomas įspėjamasis pranešimas:

| Likęs laikas iki<br>varžytynių pabaigos:<br>Didžiausia pasiūlyta<br>kaina: | 27d. 01:32:04<br>40 000 Eur Laimite<br>Mano pasiūlytų kainų istorija |
|----------------------------------------------------------------------------|----------------------------------------------------------------------|
| Minimalus kainos<br>didinimo intervalas:                                   | 40 Eur                                                               |
| Mano siūloma kaina:                                                        | 80000 EUR<br>Iveskite 40 040 Eur arba daugiau.                       |
|                                                                            | Jūsų siūloma kaina ženkliai viršija Didžiausią pasiūlytą kainą.      |
|                                                                            | ≉ Siūlyti                                                            |

Visada po mygtuko **Siūlyti** paspaudimo, naudotojas papildomai perklausiamas, ar jis tikrai nori siūlyti tokią kainą, ar ne:

| Likęs laikas iki<br>varžytynių pabaigos:<br>Didžiausia pasiūlyta<br>kaina: | 27d. 01:30:55<br>40 000 Eur Laimite<br>Mano pasiūlytų kainų istorija |
|----------------------------------------------------------------------------|----------------------------------------------------------------------|
| Minimalus kainos<br>didinimo intervalas:                                   | 40 Eur                                                               |
| Mano siūloma kaina:                                                        | 50000 EUR<br>Iveskite 40 040 Eur arba daugiau.                       |
|                                                                            | ✓ Ar tikrai siūlote? × Nesiūlyti                                     |

Pasirinkus **Nesiūlyti**, kainos pasiūlymas nėra siunčiamas į duomenų bazę. Tokiu atveju, naudotojas turi galimybę pakeisti kainos siūlymą. Pasirinkus **Ar tikrai siūlyti**, naudotojo kainos siūlymas yra išsaugomas. Parodomas sėkmės pranešimas ir atnaujinamos reikšmės puslapyje:

| Pradžia > Varžytynės ir aukcionai > Mano > Nr. 02485                                                                                               | 🖨 Spausdinti |
|----------------------------------------------------------------------------------------------------|--------------|
| 🕑 Jūsų siūlymas sėkmingai perduotas.                                                                                                    |              |
| 🜖 Visi suinteresuoti asmenys, turintys teises į parduodamą turtą, iki varžytynių pabaigos turi pateikti antstoliui savo teises patvirtinančius dok | umentus.     |

### Varžytynių Nr. 02485

| <ul> <li>Atgal</li> </ul>                                                                                              |                                                                                |
|----------------------------------------------------------------------------------------------------|--------------------------------------------------------------------------------|
| Likęs laikas iki<br>varžytynių pabaigos:<br>Didžiausia pasiūlyta<br>kaina:<br>Minimalus kainos<br>didinimo intervalas: | 27d. 01:29:48<br>50 000 Eur Laimite<br>Mano pasiûlytų kainų istorija<br>40 Eur |
| Mano siūloma kaina:                                                                                                    | EUR<br>Iveskite 50 040 Eur arba daugiau.                                       |

Jeigu dalyvio pasiūlyta kaina yra netinkama (per maža), įvedus tokį siūlymą lauke **Mano siūloma** kaina, mygtukas **Siūlyti** nėra aktyvuojamas, o laukas pažymimas raudonai (prie lauko matomas sufleruojančio pranešimo tekstas, kuris pataria, kokią siūlomą kainą galima įvesti)::

# Varžytynių Nr. 02485

|   | A. | -  | _ | _ |  |
|---|----|----|---|---|--|
| - |    | T. | 9 |   |  |
|   |    | N  | - | u |  |
|   |    | _  |   |   |  |

| Likęs laikas iki<br>varžytynių pabaigos:<br>Didžiausia pasiūlyta<br>kaina:<br>Minimalus kainos<br>didinimo intervalas: | 27d. 01:24:44<br>50 000 Eur Laimite<br>Mano pasiūlytų kainų istorija<br>40 Eur |
|----------------------------------------------------------------------------------------------------|--------------------------------------------------------------------------------|
| Mano siūloma kaina:                                                                                                    | 50039     EUR       Iveskite 50 040 Eur arba daugiau.       ♠ Siūlyti          |

Svarbu: dalyvio pasiūlyta kaina laikoma priimta, kai iki varžytynių pabaigos ji užfiksuojama sistemos duomenų bazėje.

Svarbu: gali atsitikti taip, kad naudotojo naršyklėje matoma didžiausia pasiūlyta kaina nespėjo atsinaujinti ir duomenų bazės pusėje jau yra užfiksuotas didesnis kainos pasiūlymas. Tokiu atveju, gali būti, kad dalyvio siūloma kaina bus išsaugota. Bet, duomenų bazėje apdorojus kainos kėlimą ir paaiškėjus, kad jis jau neatitinka minimalaus kainos didinimo intervalo taisyklės, naudotojui bus parodyta, kad jis nelaimi, ir klaidos pranešimas., pvz.: Jūsų kainos pasiūlymas neatitinka reikalavimų arba kitas dalyvis anksčiau pasiūlė tą pačią arba didesnę kainą. Toks kainos siūlymas duomenų bazėje bus pažymėtas kaip neatitinkantis reikalavimų.

#### 9. Įvesti automatinio kainos kėlimo parametrus

Įvesti automatinio kainos kėlimo parametrus varžytynėse / aukcione gali tik prisijungęs naudotojas, kuris yra varžytynių / aukciono dalyvis, t. y. kurio registracijos į varžytynes / aukcioną būsena yra **Patvirtinta**. Atlikti veiksmą galima tik varžytynėse / aukcione, kurie šiuo metu vyksta.

Norint įvesti automatinio kainos kėlimo parametrus, reikia **Varžytynių ir aukciono peržiūros lange** paspausti mygtuką **Nustatyti automatinio kainos kėlimo parametrus**. Atidaromas automatinio kainos kėlimo parametrų įvedimas:

Varžytynių Nr. 02485

| <ul> <li>Atgal</li> </ul>                                                                                              |                                                                                |
|----------------------------------------------------------------------------------------------------|--------------------------------------------------------------------------------|
| Likęs laikas iki<br>varžytynių pabaigos:<br>Didžiausia pasiūlyta<br>kaina:<br>Minimalus kainos<br>didinimo intervalas: | 27d. 00:58:07<br>50 000 Eur Laimite<br>Mano pasiūlytų kainų istorija<br>40 Eur |
| Mano siūloma kaina:                                                                                                    | 50039     EUR       Iveskite 50 040 Eur arba daugiau.     ★ Slūlyti            |
| MANO AUTOMATINIO KA                                                                                                    | NOS KĖLIMO PARAMETRAI                                                          |
| Didžiausia siūloma<br>kaina:<br>Kainos didinimo<br>intervalas:<br>Panaikinimo data:                                    | in käinns kälimn parametrus                                                    |
| - Rustatyti automatin                                                                                                  |                                                                                |

#### Varžytynių Nr. 02488

| <ul> <li>Atgal</li> </ul>                                                                                              |                                                                                                    |
|----------------------------------------------------------------------------------------------------|----------------------------------------------------------------------------------------------------|
| Likęs laikas iki<br>varžytynių pabaigos:<br>Didžiausia pasiūlyta<br>kaina:<br>Minimalus kainos<br>didinimo intervalas: | 27d. 00:43:51<br>- <u>Pralaimite</u><br>Mano pasiūlytų kainų istorija<br>O Eur                                                                         |
| Mano siūloma kaina:                                                                                                    | EUR<br>Įveskite 160 000 Eur arba daugiau.<br>▲ Siūlyti                                                                                                 |
| ĮVESTI AUTOMATINIO KAI                                                                                                 | NOS KĖLIMO PARAMETRUS 🗖                                                                                                    |
| Pirminė siūloma kaina *<br>Didžiausia siūloma<br>kaina *<br>Kainos didinimo<br>intervalas *                            | Eur<br>Iveskite 160 000 Eur arba daugiau.<br>Eur<br>Iveskite 160 160 Eur arba daugiau.<br>Eur<br>Iveskite 160 Eur arba daugiau.<br>* Ivesti * Atšaukti |

#### Varžytynių Nr. 02485

| <ul> <li>Atgal</li> </ul>                                                                                              |                                                                                |
|----------------------------------------------------------------------------------------------------|--------------------------------------------------------------------------------|
| Likęs laikas iki<br>varžytynių pabaigos:<br>Didžiausia pasiūlyta<br>kaina:<br>Minimalus kainos<br>didinimo intervalas: | 27d. 00:57:29<br>50 000 Eur Laimite<br>Mano pasiûlytų kainų istorija<br>40 Eur |
| Mano siūloma kaina:                                                                                                    | 50039 EUR<br>Iveskite 50 040 Eur arba daugiau.                                 |
| ĮVESTI AUTOMATINIO KAI                                                                                                 | NOS KÉLIMO PARAMETRUS 🔦                                                        |
| Didžiausia siūloma<br>kaina *                                                                                          | Eur<br>Iveskite 50 040 Eur arba daugiau.                                       |
| Kainos didinimo<br>intervalas *                                                                                        | Iveskite 40 Eur arba daugiau.                                                  |
|                                                                                                    | + įvesti X Atšaukti                                                            |

Turi būti užpildyti laukai:

 Pirminė siūloma kaina (Laukas reiškia, kad vykdant automatinį kainos didinimą, jeigu varžytynėse / aukcione dar nebus nei vieno kainos siūlymo, pirmas dalyvio kainos didinimas bus lygus reikšmei, įvestai lauke Pirminė siūloma kaina.

**Svarbu:** laukas rodomas tik tuo atveju, jeigu varžytynėse / aukcione dar nėra nei vieno kainos siūlymo. Pirminė siūloma kaina gali būti lygi pradinei turto pardavimo kainai.)

• Didžiausia siūloma kaina (Laukas reiškia, kad vykdant automatinį kainos didinimą, dalyvio siūloma kaina bus didinama iki šiame lauke nurodytos reikšmės.

Jeigu varžytynėse / aukcione jau yra kainos siūlymas (-ai), minimali lauko reikšmė gali būti lygi arba didesnė, negu šiuo metu didžiausia pasiūlyta kaina plius minimalus kainos didinimo intervalas. Jeigu varžytynėse / aukcione dar nėra nei vieno kainos siūlymo, minimali lauko reikšmė gali būti lygi arba didesnė, negu lauke **Pirminė siūloma kaina** nurodyta reikšmė plius minimalus kainos didinimo intervalas.)

 Kainos didinimo intervalas (Laukas reiškia, kad vykdant automatinį kainos didinimą, kai varžysis du dalyviai automatiniu būdu arba bus padarytas rankinis kainos didinimas, kitas šio dalyvio kainos didinimas bus didinamas šiuo intervalu (iki lauke Didžiausia siūloma kaina nurodytos ribos pasiekimo).

Kaina nurodoma eurais be centų.

Prie laukų matomas sufleruojančių pranešimų tekstas, kuris pataria, kokias minimalias reikšmes galima įvesti į laukus, pirminė siūloma kaina, didžiausia siūloma kaina ir kainos didinimo intervalas:

| ĮVESTI AUTOMATINIO KAINOS KĖLIMO PARAMETRUS 🔿 |                                           |  |
|-----------------------------------------------|-------------------------------------------|--|
| Pirminė siūloma kaina *                       | Eur<br>Iveskite 160 000 Eur arba daugiau. |  |
| Didžiausia siūloma<br>kaina *                 | Eur                                       |  |
| Kainos didinimo<br>intervalas *               | Iveskite 160 Eur arba daugiau.            |  |
|                                               | + vesti X Atšaukti                        |  |

Paspaudus mygtuką **Įvesti**, patikrinama, ar įvesti teisingi duomenys. Jeigu duomenys įvesti teisingai, automatinio kainos kėlimo parametrų reikšmės yra išsaugomos varžytynėse / aukcione:

## Varžytynių Nr. 02485

| <ul> <li>Atgal</li> </ul>                                                                                              |                                                                       |                                                 |
|----------------------------------------------------------------------------------------------------|-----------------------------------------------------------------------|-------------------------------------------------|
| Likęs laikas iki<br>varžytynių pabaigos:<br>Didžiausia pasiūlyta<br>kaina:<br>Minimalus kainos<br>didinimo intervalas: | 27d. 00:48:59<br>50 000 Eur Laimite<br>Mano pasiūlytų kainų<br>40 Eur | ]<br>istorija                                   |
| Mano siūloma kaina:                                                                                                    | Įveskite 50 040 Eur arba<br>♠ Siūlyti                                 | EUR<br>daugiau.                                 |
| ΜΑΝΟ ΑυτοΜΑΤΙΝΙΟ ΚΑ                                                                                                    | INOS KĖLIMO PARAMETR                                                  | AI                                              |
| Didžiausia siūloma<br>kaina:<br>Kainos didinimo<br>intervalas:<br>Panaikinimo data:                                    | 51 000 Eur<br>50 Eur                                                  |                                                 |
| 🕼 Keisti automatinio I                                                                                                 | kainos kėlimo parametrus                                              | 窗 Atšaukti automatinio kainos kėlimo parametrus |

Jeigu duomenyse yra klaidų, parodomas klaidos pranešimas (-ai), pvz.,:

## Varžytynių Nr. 02485

| <ul> <li>Atgal</li> </ul>                                                                                              |                                                                                                    |
|----------------------------------------------------------------------------------------------------|----------------------------------------------------------------------------------------------------|
| Likęs laikas iki<br>varžytynių pabaigos:<br>Didžiausia pasiūlyta<br>kaina:<br>Minimalus kainos<br>didinimo intervalas: | 27d. 00:51:36<br>50 000 Eur Laimite<br>Mano pasiūlytų kainų istorija<br>40 Eur                      |
| Mano siūloma kaina:                                                                                                    | EUR<br>Iveskite 50 040 Eur arba daugiau.                                                            |
| ĮVESTI AUTOMATINIO KAI                                                                                                 | NOS KÉLIMO PARAMETRUS 🥎                                                                             |
| Didžiausia siūloma<br>kaina *<br>Kainos didinimo                                                                       | Reikšmė privaloma     Iveskite 50 040 Eur arba daugiau.                                             |
| intervalas *                                                                                                    | 30 Eur                                                                                              |
|                                                                                                    | Kainos didinimo intervalas turi būti lygus arba didesnis už 40 Eur<br>Įveskite 40 Eur arba daugiau. |
|                                                                                                    | + Įvesti X Atšaukti                                                                                 |

#### 10. Keisti automatinio kainos kėlimo parametrus

Pakeisti automatinio kainos kėlimo parametrus varžytynėse / aukcione gali tik prisijungęs naudotojas, kuris yra varžytynių / aukciono dalyvis, t. y. kurio registracijos į varžytynes / aukcioną būsena yra **Patvirtinta**. Atlikti veiksmą galima tik varžytynėse / aukcione, kurie šiuo metu vyksta, ir jeigu juose egzistuoja šio dalyvio įvesti automatinio kainos kėlimo parametrai, kurie yra galiojantys ir kurių panaikinimo data nėra užpildyta.

Norint pakeisti automatinio kainos kėlimo parametrus, reikia **Varžytynių ir aukciono peržiūros lange** prie galiojančių automatinio kainos kėlimo parametrų paspausti mygtuką **Keisti automatinio kainos kėlimo parametrus**:

| <ul> <li>Atgal</li> </ul>                                                                                              |                                                                                |
|----------------------------------------------------------------------------------------------------|--------------------------------------------------------------------------------|
| Likęs laikas iki<br>varžytynių pabaigos:<br>Didžiausia pasiūlyta<br>kaina:<br>Minimalus kainos<br>didinimo intervalas; | 27d. 00:47:08<br>50 000 Eur Laimite<br>Mano pasiūlytų kainų istorija<br>40 Eur |
| Mano siūloma kaina:                                                                                                    | EUR<br>Iveskite 50 040 Eur arba daugiau.                                       |
| ΜΑΝΟ ΑυτοΜΑΤΙΝΙΟ ΚΑ                                                                                                    | NOS KĖLIMO PARAMETRAI                                                          |
| Didžiausia siūloma<br>kaina:                                                                                           | 51 000 Eur                                                                     |
| Kainos didinimo<br>intervalas:                                                                                         | 50 Eur                                                                         |
| Panaikinimo data:                                                                                                    |                                                                                |
| 伊 Keisti automatinio kainos kėlimo parametrus                                                                          |                                                                                |

Atidaromas automatinio kainos kėlimo parametrų įvedimas, ir galima įvesti naujus automatinio kainos kėlimo parametrus, kurie pakeis jau išsaugotus automatinio kainos kėlimo parametrus (žr. 9 skyrių "Įvesti automatinio kainos kėlimo parametrus").

Varžytynių Nr. 02485

#### 11. Atšaukti automatinio kainos kėlimo parametrus

Atšaukti automatinio kainos kėlimo parametrus varžytynėse / aukcione gali tik prisijungęs naudotojas, kuris yra varžytynių / aukciono dalyvis, t. y. kurio registracijos į varžytynes / aukcioną būsena yra **Patvirtinta**. Atlikti veiksmą galima tik varžytynėse / aukcione, kurie šiuo metu vyksta ir jeigu juose egzistuoja šio dalyvio įvesti automatinio kainos kėlimo parametrai, kurie yra galiojantys ir kurių panaikinimo data nėra užpildyta.

Norint atšaukti automatinio kainos kėlimo parametrus, reikia **Varžytynių ir aukciono peržiūros lange** prie galiojančių automatinio kainos kėlimo parametrų paspausti mygtuką **Atšaukti automatinio kainos kėlimo parametrus**:

| <ul> <li>Atgal</li> </ul>                                                                                              |                                                                            |                                                 |  |
|----------------------------------------------------------------------------------------------------|----------------------------------------------------------------------------|-------------------------------------------------|--|
| Likęs laikas iki<br>varžytynių pabaigos:<br>Didžiausia pasiūlyta<br>kaina:<br>Minimalus kainos<br>didinimo intervalas: | 27d. 00:25:13<br>50 000 Eur Laimite<br>Mano pasiūlytų kainų isto<br>40 Eur | orija                                           |  |
| Mano siūloma kaina:                                                                                                    | El<br>Iveskite 50 040 Eur arba da<br>R Siūlyti                             | UR<br>Iugiau.                                   |  |
| MANO AUTOMATINIO KAINOS KĖLIMO PARAMETRAI                                                                              |                                                                            |                                                 |  |
| Didžiausia siūloma<br>kaina:<br>Kainos didinimo<br>intervalas:                                                         | 51 000 Eur<br>50 Eur                                                       |                                                 |  |
| Panaikinimo data:                                                                                                    |                                                                            |                                                 |  |
| 🕼 Keisti automatinio kainos kėlimo parametrus                                                                          |                                                                            | 窗 Atšaukti automatinio kainos kėlimo parametrus |  |

Varžytynių Nr. 02485

Dalyvis papildomai perklausiamas, ar jis tikrai nori atlikti veiksmą:

| MANO AUTOMATINIO KA            | IANO AUTOMATINIO KAINOS KĖLIMO PARAMETRAI                       |  |  |
|--------------------------------|-----------------------------------------------------------------|--|--|
|                                |                                                                 |  |  |
| Didžiausia siūloma<br>kaina:   | 51 000 Eur                                                      |  |  |
| Kainos didinimo<br>intervalas: | 50 Eur                                                          |  |  |
| Panaikinimo data:              |                                                                 |  |  |
|                                | Ar tikrai norite atšaukti automatinio kainos kėlimo parametrus? |  |  |
|                                | ☐ Neatšaukti                                                    |  |  |
|                                |                                                                 |  |  |

Pasirinkus **Neatšaukti**, jokių pakeitimų sistema neatlieka. Pasirinkus **Atšaukti**, naudotojui parodomas pranešimas, kad automatinio kainos kėlimo parametrai yra panaikinti ir prie jų parodoma panaikinimo data ir laikas:

| MANO AUTOMATINIO KAINOS KĖLIMO PARAMETRAI |                                 |
|-------------------------------------------|---------------------------------|
| 🕕 Jūsų automatinio kair                   | nos kėlimo nustatymai atšaukti. |
| Didžiausia siūloma<br>kaina:              | 51 000 Eur                      |
| Kainos didinimo<br>intervalas:            | 50 Eur                          |
| Panaikinimo data:                         | 2015-07-25 19:16:17             |
| + Nustatyti automatin                     | io kainos kėlimo parametrus     |

Po veiksmo atlikimo galima įvesti naujus automatinio kainos kėlimo parametrus (žr. 9 skyrių "Įvesti automatinio kainos kėlimo parametrus").

#### 12. Automatinis kainos didinimas

Automatinis kainos didinimas vyksta varžytynėse / aukcione, kurie šiuo metu vyksta, ir jeigu juose egzistuoja kelių varžytynių / aukciono dalyvių įvesti automatinio kainos kėlimo parametrai, kurie yra galiojantys ir kurių panaikinimo data nėra užpildyta, arba jeigu juose egzistuoja vieno varžytynių / aukciono dalyvio įvesti automatinio kainos kėlimo parametrai ir kitas varžytynių dalyvis padidino kainą rankiniu būdu.

Sistema automatiškai skaičiuoja ir išsaugo kiekvieno dalyvio, kuris išsaugojo automatinio kainos kėlimo parametrus, didžiausią pasiūlytą kainą duomenų bazėje. Kai vieno iš dalyvių pasiūlymas pasiekia jo automatinio kainos kėlimo parametruose nurodytą **didžiausią siūlomą kainą**, dalyvio išsaugoti automatinio kainos kėlimo parametrai yra automatiškai panaikinami, ir prie jų parodoma panaikinimo data ir laikas: **Varžytynių Nr. 02485** 

| <ul> <li>Atgal</li> </ul>                                                                                              |                                                                                |
|----------------------------------------------------------------------------------------------------|--------------------------------------------------------------------------------|
| Likęs laikas iki<br>varžytynių pabaigos:<br>Didžiausia pasiūlyta<br>kaina:<br>Minimalus kainos<br>didinimo intervalas: | 27d. 00:20:19<br>51 000 Eur Laimite<br>Mano pasiūlytų kainų istorija<br>40 Eur |
| Mano siūloma kaina:                                                                                                    | EUR<br>Įveskite 50 040 Eur arba daugiau.<br>Results Siūlyti                    |
| MANO AUTOMATINIO KA                                                                                                    | INOS KĖLIMO PARAMETRAI                                                         |
| Didžiausia siūloma<br>kaina:                                                                                           | 51 000 Eur                                                                     |
| Kainos didinimo<br>intervalas:                                                                                         | 50 Eur                                                                         |
| Panaikinimo data:                                                                                                    | 2015-07-25 19: 20:21                                                           |
| + Nustatyti automatin                                                                                                  | io kainos kėlimo parametrus                                                    |

Svarbu: dalyvio pasiūlyta kaina laikoma priimta, kai iki varžytynių pabaigos ji užfiksuojama sistemos duomenų bazėje.

#### 13. Peržiūrėti savo pasiūlytų kainų istoriją

Peržiūrėti savo pasiūlytų kainų istoriją gali tik prisijungęs naudotojas, kuris yra varžytynių / aukciono dalyvis, t. y. kurio registracijos į varžytynes / aukcioną būsena yra **Patvirtinta**.

Norint paržiūrėti savo pasiūlytų kainų istoriją, reikia **Varžytynių ir aukciono peržiūros lange** paspausti mygtuką **Mano pasiūlytų kainų istorija**. Atidaromas langas **Mano pasiūlytų kainų istorija**, kuriame matomi visi kainos kėlimai:

| 🔦 Va                                                                                                    | ržytyn   | ės ir aul       | kcionai       | OLDA DOMENSA: DA | Atsijungti |  |  |
|----------------------------------------------------------------------------------------------------|----------|-----------------|---------------|------------------|------------|--|--|
| Pradžia                                                                                                    | Varžytyn | ės ir aukcionai | Apie sistemą  | Teisės aktai     |            |  |  |
| Visos                                                                                                    | Mano     | Laimėtos        | Mano duomenys |                  |            |  |  |
| Pradžia > Varžytynės ir aukcionai > Mano > Nr. 02493 🖶 Spausdir                                                                                            |          |                 |               |                  |            |  |  |
| 🚺 Visi suinteresuoti asmenys, turintys teises į parduodamą turtą, iki varžytynių pabaigos turi pateikti antstoliui savo teises patvirtinančius dokumentus. |          |                 |               |                  |            |  |  |
|                                                                                                    | - NI     | 02402           |               |                  |            |  |  |

## Varžytynių Nr. 02493

| <ul> <li>Atgal</li> </ul>                                                                          |                                                                    |
|----------------------------------------------------------------------------------------------------|--------------------------------------------------------------------|
| Laimėtos varžytynės:<br>Didžiausia pasiūlyta<br>kaina:<br>Minimalus kainos<br>didinimo intervalas: | Ne<br>638 Eur Pralaimite<br>Mano pasiūlytų kainų istorija<br>3 Eur |

| Kėlimo<br>data ir<br>laikas | Pasiūlymo / automatinio<br>kainos kėlimo parametrų<br>išsaugojimo data ir laikas | Pasiūlyta<br>kaina | Automatinis<br>(taip / ne) | Kaina atitinka<br>reikalavimus<br>(taip / ne) | Reikalavimų<br>neatitikimo<br>priežastis |
|-----------------------------|----------------------------------------------------------------------------------|--------------------|----------------------------|-----------------------------------------------|------------------------------------------|
| 2015-07-24<br>17:03:25      | 2015-07-24 17:03:25                                                              | 620 Eur            | Ne                         | Taip                                          |                                          |
| 2015-07-24<br>16:57:27      | 2015-07-24 16:57:27                                                              | 600 Eur            | Ne                         | Taip                                          |                                          |
| 2015-07-24<br>Vis 16:43:15  | 2015-07-24 16:43:15                                                              | 480 Eur            | Ne                         | Taip                                          |                                          |
| rž                          |                                                                                  |                    |                            |                                               |                                          |

Rodoma:

- kėlimo data ir laikas (nusako laiką, kai kainos didinimas yra apdorotas ir užfiksuotas duomenų bazėje),
- pasiūlymo (rankinio kainos didinimo / automatinio kainos kėlimo parametrų) išsaugojimo duomenų bazėje data ir laikas,

- pasiūlyta kaina,
- automatinis (taip / ne) (nusako, ar kainos didinimas buvo padarytas rankiniu ar automatiniu būdu),
- kaina atitinka reikalavimus (taip / ne) (nusako, ar kainos didinimas, kai jis buvo užfiksuotas duomenų bazėje, atitiko visus keliamus reikalavimus arba, ar jame nebuvo klaidų),
- reikalavimų neatitikimo priežastis (jeigu pakėlimas buvo klaidingas (neatitiko reikalavimų), parodoma priežastis, kodėl kainos didinimas buvo pripažintas neatitinkančiu reikalavimų).

Svarbu: galima peržiūrėti tik savo pasiūlytų kainų istoriją. Kitų varžytynių / aukcionų dalyvių kainų siūlymai nėra rodomi.

#### 14. Varžytynių / aukciono pabaiga

Varžytynės / aukcionas baigiami automatiškai nustatytą dieną nustatytu laiku. Varžytynių / aukciono būsena keičiama į **Baigtos (-as)**.

Jeigu iki nustatyto varžytynių pabaigos laiko yra gautas bent vienas kainos pasiūlymas, varžytynės pratęsiamos papildomas penkias minutes nulį sekundžių ir per šį pratęstą papildomą laiką varžytynių dalyviai gali siūlyti kainą už parduodamą turtą, pvz., jeigu nustatytas varžytynių pabaigos laikas yra 10 val. 15 min. 59,999 sek. ir yra gautas bent vienas kainos pasiūlymas, varžytynės pratęsiamos penkių minučių nulio sekundžių terminui įskaitytinai, ir ne vėliau kaip iki 10 val. 20 min. 59,999 sek. interneto svetainę www.evarzytynes.lt aptarnaujančios informacinės sistemos serveryje užregistruotas naujas kainos pasiūlymas yra laikomas pateiktu laiku. Po kiekvieno per pratęstą papildomą penkių minučių nulio sekundžių laiką gauto kainos pasiūlymo varžytynės pakartotinai pratęsiamos penkias minutes nulį sekundžių; šis laikas pradedamas skaičiuoti nuo naujo kainos pasiūlymo gavimo momento, pvz., jeigu pratęstų varžytynių metu kainos pasiūlymas buvo gautas 10 val. 18 min. 36 sek., tai iki 10 val. 23 min. 36,999 sek. interneto svetainę www.evarzytynes.lt aptarnaujančios informacinės sistemos serveryje užregistruotas naujas kainos pasiūlymas yra laikomas pateiktu laiku ir varžytynės pakartotinai pratęsiamos penkių minučių nulio sekundžių terminui. Pratęstos varžytynės baigiamos, jeigu per penkias minutes nulį sekundžių po paskutinio pratęstų varžytynių metu gauto kainos pasiūlymo negaunamas kitas kainos pasiūlymas.

Laimėtoju pripažįstamas tas dalyvis, kuris pasiūlė didžiausią kainą. Varžytynes / aukcioną laimėjusio dalyvio pasiūlyta kaina kartu yra ir turto pardavimo kaina.

Varžytynėms / aukcionui pasibaigus, varžytynių / aukciono organizatoriui ne vėliau kaip kitą darbo dieną sistema išsiunčia elektroninį pranešimą, kuriame nurodomi varžytynes / aukcioną laimėjusio dalyvio duomenys, ir į antstolio / bankroto administratoriaus depozitinę sąskaitą perveda varžytynes laimėjusio dalyvio sumokėtą dalyvio mokestį. Sistema varžytynes / aukcioną laimėjusiam dalyviui išsiunčia elektroninį pranešimą apie laimėtas varžytynes / aukcioną.

Varžytynių / aukciono nelaimėjusiems dalyviams sistema išsiunčia elektroninį pranešimą apie nelaimėtas varžytynes / aukcioną, o jų sumokėtą dalyvio mokestį už varžytynes, atskaičius mokesčius už banko paslaugas, ne vėliau kaip kitą darbo dieną grąžina į nurodytą banko sąskaitą.

Varžytynes / aukcioną laimėjęs dalyvis privalo į varžytynių / aukciono organizatoriaus depozitinę sąskaitą sumokėti pinigų sumą, kuri lygi kainos, už kurią buvo parduotas turtas, ir varžytynių / aukciono dalyvio mokesčio skirtumui. Sumokėjimo terminas nustatomas kiekvienai varžytynių / aukciono rūšiai skirtuose atitinkamuose teisės aktuose. Jeigu dalyviui varžytynėse / aukcione atstovavo įgaliotas asmuo, dalyvis ar įgaliotas asmuo pateikia varžytynių / aukciono organizatoriui įgaliojimo originalą. Aukcioną laimėjęs dalyvis pateikia aukciono organizatoriui visų dokumentų, kurie buvo pateikiami registracijos metu, originalus.

Varžytynes / aukcioną laimėjusiam dalyviui pateikus visus reikiamus dokumentus ir sumokėjus reikiamą pinigų sumą ir varžytynių / aukciono organizatoriui nustačius, kad dalyvavimas varžytynėse / aukcione buvo teisėtas ir turtas gali būti parduotas nurodytam pirkėjui (-ams), varžytynių / aukciono organizatorius

paruošia ir pasirašo su turto pirkėju (-ais) varžytynių / aukciono rūšį atitinkantį turto pardavimo dokumentą. Po dokumento pasirašymo varžytynių / aukciono organizatorius gali nurodyti, kad varžytynių / aukciono procesas yra visiškai baigtas, ir varžytynių / aukciono būsena keičiama į **Įvykusios (-ęs)**.

Jeigu varžytynėse / aukcione nedalyvavo nei vienas dalyvis, t. y. nebuvo nei vieno užregistruoto dalyvio, arba nei vienas užregistruotas dalyvis nepateikė kainos siūlymų, po varžytynių / aukciono pabaigos varžytynių / aukciono būsena keičiama į **Neįvykusios (-ęs)** automatiškai. Programa pasirenka atitinkamą pagrindą ir informuoja apie tai varžytynių / aukciono organizatorių ir dalyvius, jeigu varžytynėse / aukcione buvo užregistruotų varžytynių / aukciono dalyvių.

Jeigu pasibaigus varžytynėms / aukcionui, juose buvo kainos siūlymų, paskelbti varžytynes / aukcioną neįvykusiais gali tik organizatorius. Jeigu organizatorius paskelbia varžytynes / aukcioną neįvykusiais, varžytynių / aukciono būsena keičiama į **Neįvykusios (-ęs).** Varžytynių / aukciono organizatoriui varžytynes / aukcioną paskelbus neįvykusiais, sistema išsiunčia pranešimus laimėtojui bei nelaimėjusiems dalyviams.

Varžytynių / aukciono vykdymo metu arba pasibaigus varžytynėms / aukcionui, varžytynių / aukciono organizatorius gali jas atšaukti. Jeigu organizatorius atšaukia varžytynes / aukcioną, varžytynių / aukciono būsena keičiama į **Atšauktos (-as)**. Varžytynių / aukciono organizatoriui atšaukus varžytynes / aukcioną, sistema išsiunčia pranešimus laimėtojui bei nelaimėjusiems dalyviams (jeigu varžytynės / aukcionas jau baigti) arba visiems dalyviams (jeigu varžytynės / aukcionas dar nebaigti).

#### 15. Laimėtų varžytynių ir aukcionų sąrašas ir varžytynių arba aukciono paieška

Laimėtų varžytynių ir aukcionų sąrašas yra pasiekiamas tik prisijungusiam naudotojui. Sąraše matomos varžytynės / aukcionai, kuriuose dalyvis laimėjo, t. y. jo pasiūlyta kaina varžytynių / aukciono pabaigos metu buvo pripažinta didžiausia pasiūlyta kaina. Sąrašo pagrindinė paskirtis yra greitai surasti varžytynes / aukcioną, kuriame dalyvis yra laimėtojas.

Atidarius puslapį, paieškos laukai nėra rodomi.

Paspaudus nuorodą Paieška, parodomi paieškos laukai:

- Varžytynių arba aukciono numeris,
- Varžytynių / aukciono tipas (galima pasirinkti iš reikšmių aibės: pirmosios, pakartotinės, antrosios, antrosios pakartotinės ir t. t.),
- Varžytynių / aukciono pradžia,
- Varžytynių / aukciono pabaiga:

| 🔇 Varžytynės ir aukcionai |                                              |          |                  |               |              | man amanga | 🕩 Atsijungti |              |
|---------------------------|----------------------------------------------|----------|------------------|---------------|--------------|------------|--------------|--------------|
|                           | Pradžia                                      | Varžytyr | iės ir aukcionai | Apie sistemą  | Teisės aktai |            |              |              |
|                           | Visos                                        | Mano     | Laimėtos         | Mano duomenys |              |            |              |              |
|                           | Pradžia > Varžytynės ir aukcionai > Laimėtos |          |                  |               |              |            |              | 🔒 Spausdinti |

## Varžytynės ir aukcionai

| v | Varžytynių / aukciono numeris | Varžytynių tipas | Varžytynių pradžia | Varžytynių pabaiga |  |
|---|-------------------------------|------------------|--------------------|--------------------|--|
|   |                               | Pasirinkite 👻    | <b>#</b>           | <b>#</b>           |  |
|   | <b>Q</b> leškoti              | 🗙 Išvalyti       |                    |                    |  |

Q Paieška 🔨

Įvedus / pasirinkus reikšmę paieškos lauke (-uose) ir paspaudus mygtuką **Ieškoti**, sistema atlieka paiešką (šiame sąraše ieškomos tik varžytynės / aukcionai, kur dalyvis yra laimėtojas).

Svarbu: jeigu yra užpildomas paieškos laukas **Varžytynių arba aukciono numeris**, paieška pagal kitus paieškos kriterijus yra negalima. Parodomas pranešimas ir sistema atlieka paiešką tik pagal numerį:

| Varžytynių / aukciono numeris        | Varžytynių tipas |    | Varžytynių pradžia | Varžytynių pabaiga |          |
|--------------------------------------|------------------|----|--------------------|--------------------|----------|
| 02486                                | Pasirinkite      | Ψ. | £                  | 1                  | <b>#</b> |
| Bus ieškoma tik pagal varžytynių nr. |                  |    |                    |                    |          |
| <b>Q</b> leškoti                     | 🗙 Išvalyti       |    |                    |                    |          |

Q Paieška 🔨

Atlikus paiešką, naudotojui parodomi paieškos rezultatai:

| 🛞 Varžytynės ir aukcionai |                  |                        |                                                                                                    |                                             |                          |                      |                            | a anti-apa            | 🕞 Atsijungti |
|---------------------------|------------------|------------------------|----------------------------------------------------------------------------------------------------|---------------------------------------------|--------------------------|----------------------|----------------------------|-----------------------|--------------|
| Pradžia                   | Varžytynė        | s ir aukcionai         | Apie sistemą                                                                                                    | Teisé                                       | ès aktai                 |                      |                            |                       |              |
| Visos                     | Mano             | Laimėtos               | Mano duomenys                                                                                                    |                                             |                          |                      |                            |                       |              |
| Pradžia > Var             | žytynės ir aukci | onai > Laimėtos        |                                                                                                    |                                             |                          |                      |                            |                       | 🖨 Spausdinti |
| Varžyty                   | /nės ir          | aukcion                | ai                                                                                                    |                                             |                          |                      |                            |                       |              |
| Varžytynių / auk          | ciono numeris    | Varžytyn               | ių tipas                                                                                                    |                                             | Varžytynių prad          | žia                  |                            | Varžytynių pabaiga    |              |
| 02486                     |                  | Pasirir                | kite                                                                                                    | -                                           |                          |                      | <b>#</b>                   |                       | <b>#</b>     |
| Bus ieškoma tik           | pagal varžytyn   | ių nr.                 |                                                                                                    |                                             |                          |                      |                            |                       |              |
| ۹                         | leškoti          | × Išva                 | lyti                                                                                                    |                                             |                          |                      |                            |                       |              |
|                           |                  |                        |                                                                                                    |                                             |                          |                      |                            |                       | Q Paieška 🔨  |
|                           |                  |                        |                                                                                                    |                                             | Rūšiuo                   | ti pagal:            | Pradžios                   | aiką: naujausios virš | uje –        |
|                           |                  | Nr. 02<br>Paskutinė si | 486 Ваідсос /<br>Pradžia: 2015-07<br>Pabaiga: 2015-07<br>Liko: -<br>ūloma kaina: 48 100 б<br>Артоkėti iki: 2015-08 | Antstolių<br>-22 19<br>-24 19<br>Eur<br>-23 | varžytynės<br>:46<br>:02 | Parduodar<br>• VW PA | nas turtas:<br>SSAT 2009 r | n.                    |              |

Sąraše parodomi tokie duomenys apie varžytynes / aukcionus:

- varžytynių / aukciono numeris,
- būsena,
- varžytynių / aukciono rūšis,
- pradžia,
- pabaiga,
- paskutinė siūloma kaina,
- parduodamo turto pavadinimas.

Jeigu varžytynės arba aukcionas turi nuotrauką (-as), pirma nuotrauka rodoma sąraše. Jeigu nuotraukos nėra, parodoma turto tipo (potipio) piktograma.

Varžytynėms / aukcionams papildomai rodomas **Apmokėti iki terminas** – terminas, iki kada turi būti įvykdytas visas mokėjimas už perkamą turtą.

Kai nerandamos varžytynės arba aukcionas, parodomas pranešimas:

Pagal nurodytus kriterijus rezultatų nerasta.

Sąrašo įrašai gali būti rikiuojami pagal pasirinktą kriterijų:

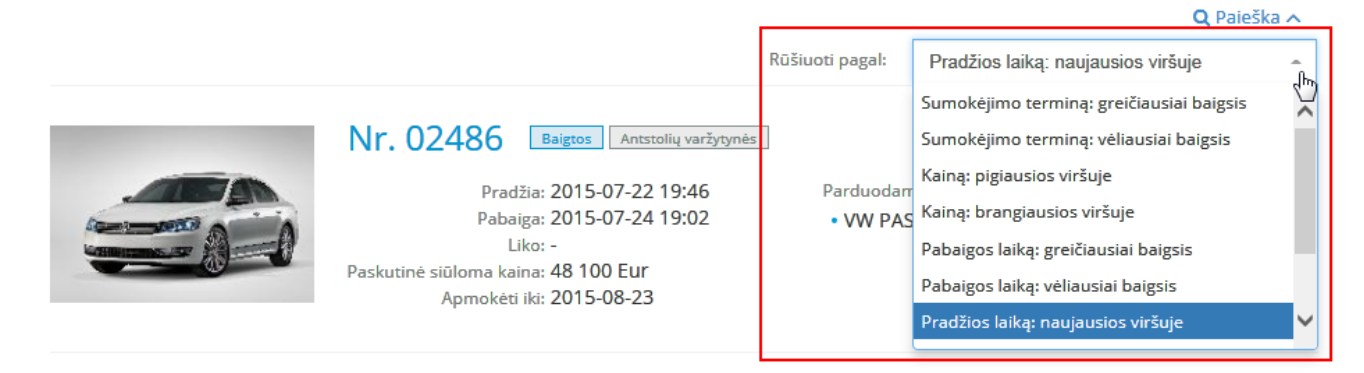

Sąrašo viršuje (ir apačioje) rodomi puslapių numeriai.

Norint pereiti į kitą puslapį, reikia spausti puslapio nuorodą arba mygtuką >, <.

Norint išvalyti įvestus paieškos kriterijus, reikia paspausti mygtuką **Išvalyti**. Po mygtuko paspaudimo paieškos kriterijai užpildomi numatytomis reikšmėmis.

Svarbu: varžytynės ir aukcionai visuose sąrašuose yra matomi nustatytą laiko intervalą (60 dienų) nuo momento, kai jų būsena pakeičiama į **Baigtos**, **Įvykusios**, **Neįvykusios** arba **Atšauktos**. Praėjus laiko intervalui, varžytynės / aukcionai tampa nebeprieinami.